# Encompass®

# Mortgage Insurance Center in Encompass: Essent Guaranty Integration

Last updated: November 15, 2023

© 2023 ICE Mortgage Technology<sup>®</sup>. All rights reserved. Encompass<sup>®</sup> and the ICE Mortgage Technology logos are trademarks or registered trademarks of ICE Mortgage Technology or its subsidiaries. Other company and product names may be trademarks of their respective owners.

# Contents

| Settings and configuration | 3 |
|----------------------------|---|
| Admin Settings             | 8 |
| New MI order1              | 0 |
| Search Rate Quote ID       | 9 |
| VII Coverage               | 3 |

The MI Center in Encompass includes an enhanced integration with Essent MI for a more streamlined mortgage insurance ordering process. This integration provides Encompass customers process improvements, and access to data and alerts.

Use this document as a supplement to MI (Mortgage Insurance) Center in Encompass to configure and place your MI orders to Essent Guaranty.

NOTE: This integration is supported in Encompass 23.3 and later versions.

# Settings and configuration

In addition to configuring the service in Services Management, admins can also use the **Settings** link in the New Order form to customize certain fields and behaviors on the MI ordering form.

- 1. Log into the Web Version of Encompass.
- 2. Click the Applications menu, and from the drop-down menu, click Pipeline.

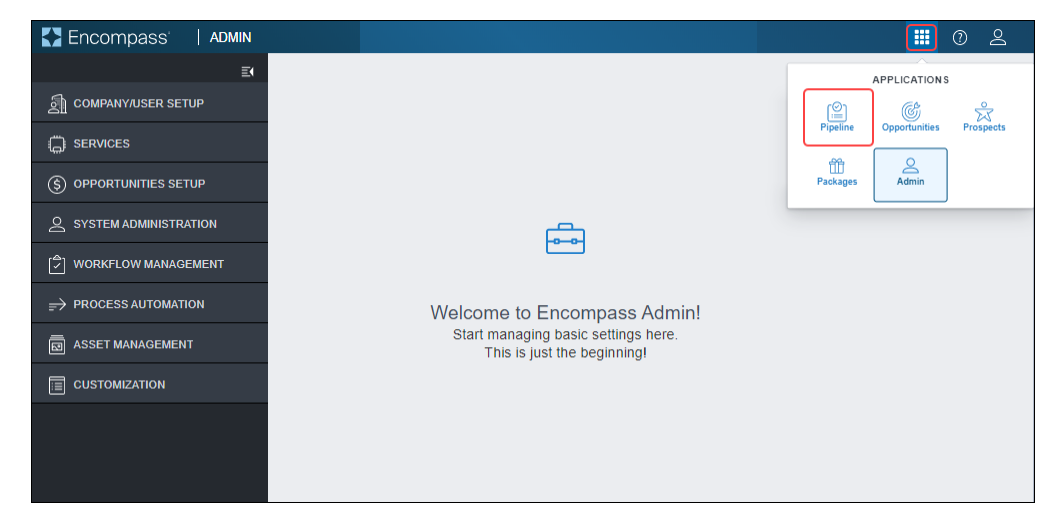

3. From the Pipeline, open the loan for which you want to place your MI order.

4. On the left navigation panel, click the **Forms** menu to collapse it (if applicable to your Encompass instance).

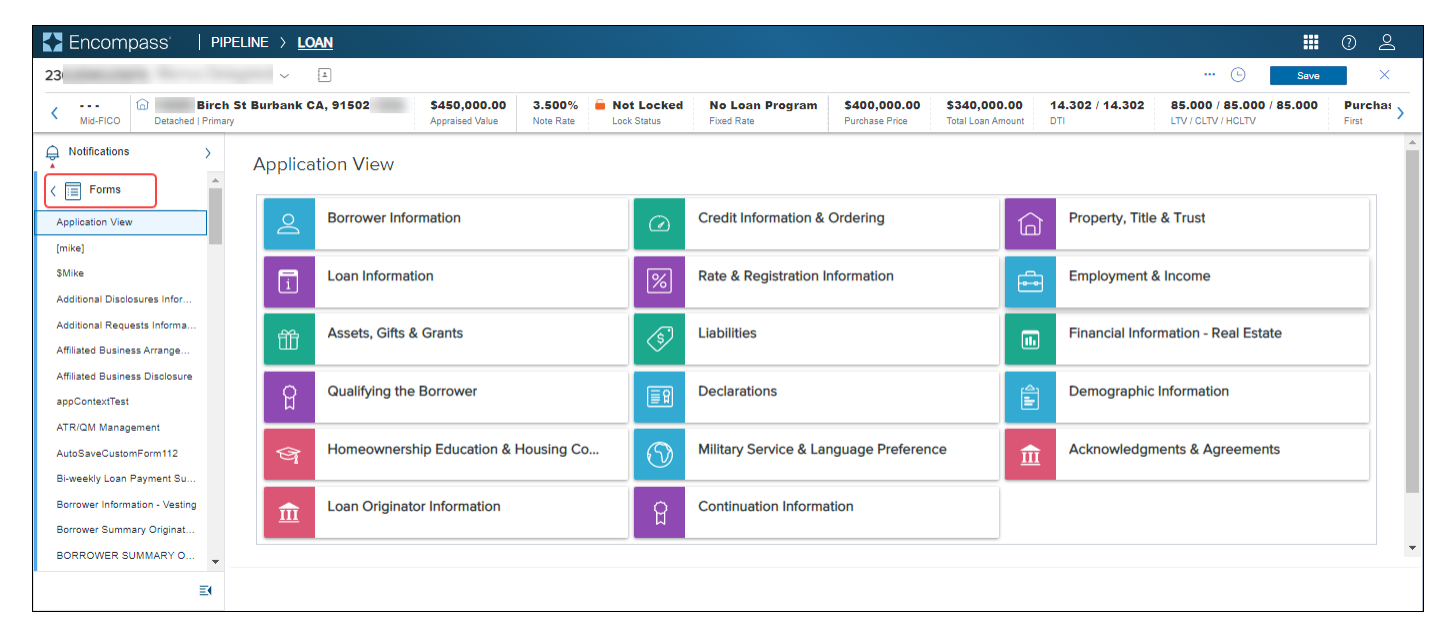

5. Click the **Services** menu, and from the drop-down, click **MI Center**.

| Encompass   PI                           | Peline > <u>Loan</u>                                          |                |            |                            |                                    |                      |          |                                          | Q                             | . (?)                 | 6       |
|------------------------------------------|---------------------------------------------------------------|----------------|------------|----------------------------|------------------------------------|----------------------|----------|------------------------------------------|-------------------------------|-----------------------|---------|
|                                          | ~ [±]                                                         |                |            |                            |                                    |                      |          |                                          | ··· 🕒                         | Save                  | ×       |
| K G Birch S<br>Mid-FICO Detached I Occur | treet Burbank CA, 91502 \$100,000.00<br>pancy Estimated Value | 0.000% Status  | ed No      | Loan Program<br>ortization | <b>\$0.00</b><br>Total Loan Amount | 0.000 / 0.000<br>DTI | 0.000    | <b>0 / 0.000 / 0.000</b><br>CLTV / HCLTV | Loan Purpose<br>Lien Position | MM/DD/<br>Est Closing | yyyyy > |
| A Notifications →                        | Application View                                              |                |            |                            |                                    |                      |          |                                          |                               |                       | Í       |
| Forms >                                  |                                                               |                |            |                            |                                    |                      |          |                                          |                               |                       | _       |
| Documents                                | Borrower Information                                          | n              |            | Credit Infor               | mation & Orderin                   | ig                   |          | Property, Title                          | e & Trust                     |                       |         |
| Conditions                               | Loan Information                                              |                | %          | Rate & Regi                | stration Informat                  | ion                  | <b>—</b> | Employment                               | & Income                      |                       |         |
| G Services                               | Assets, Gifts & Gran                                          | ts             | Â          | Liabilities                |                                    |                      |          | Financial Info                           | ormation - Real I             | Estate                | - 1     |
| MI Center                                |                                                               |                | \ <b>⊘</b> |                            |                                    |                      | <u></u>  |                                          |                               |                       |         |
| Underwriting Center                      | Qualifying the Borro                                          | wer            | <b>E</b> 2 | Declaration                | S                                  |                      | Ê        | Demographic                              | c Information                 |                       |         |
|                                          | Homeownership Ed                                              | ucation & Hous | $\odot$    | Military Ser               | vice & Language                    | Prefer               | Î        | Acknowledg                               | ments & Agreer                | nents                 |         |
|                                          | Loan Originator Info                                          | rmation        | Ĥ          | Continuatio                | n Information                      |                      |          |                                          |                               |                       |         |
|                                          |                                                               |                |            |                            |                                    |                      |          |                                          |                               |                       |         |
| ≣(                                       |                                                               |                |            |                            |                                    |                      |          |                                          |                               |                       |         |

6. From the **New Order** drop-down list, click **ESSENT**.

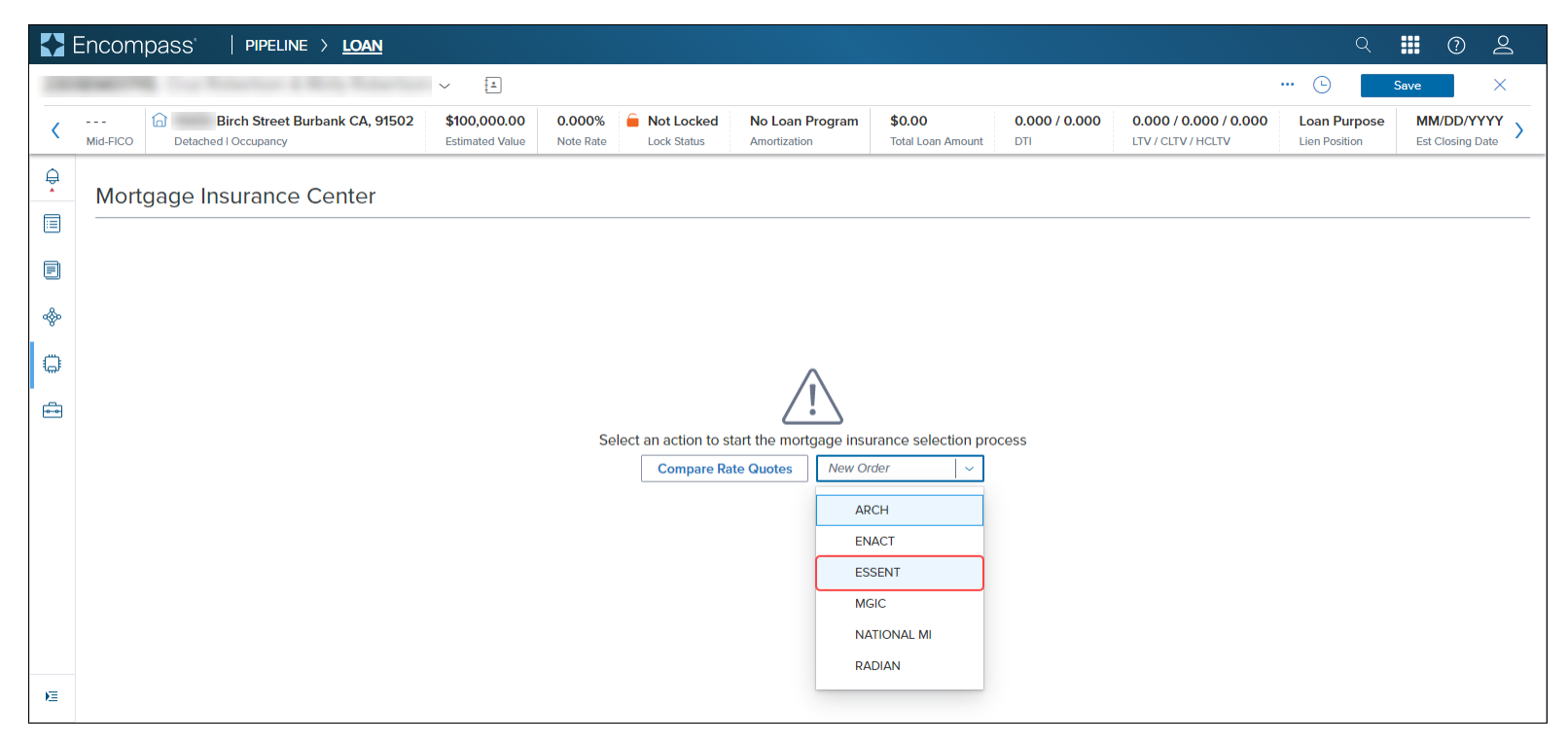

#### 7. Click the **Settings** link in the top right corner.

|                           | ~ 4                                              |                                 |                     |                           |                              |                                |                                   |                        |                                                |                   | 🕒                              | Save        |
|---------------------------|--------------------------------------------------|---------------------------------|---------------------|---------------------------|------------------------------|--------------------------------|-----------------------------------|------------------------|------------------------------------------------|-------------------|--------------------------------|-------------|
| 779<br>Mid-FICO           | Birch St Burbank CA, 91502<br>Detached I Primary | \$200,000.00<br>Appraised Value | 4.000%<br>Note Rate | Not Locked<br>Lock Status | FHA Fixed Rate<br>Fixed Rate | \$200,000.00<br>Purchase Price | \$194,000.00<br>Total Loan Amount | 23.524 / 23.524<br>DTI | 97.000 / 97.000 / 97.000<br>LTV / CLTV / HCLTV | Purchase<br>First | MM/DD/YYYY<br>Est Closing Date | 💄 FS: Admin |
| All Services /<br>Essent: | New Order (1)                                    |                                 |                     |                           |                              |                                |                                   |                        |                                                |                   |                                | S           |
| MASTER                    | POLICY INFORMATION                               |                                 |                     |                           |                              |                                |                                   |                        |                                                |                   |                                |             |
| Master                    | Policy Number                                    |                                 | Branch ID *         |                           |                              |                                |                                   |                        |                                                |                   |                                |             |
| 105999                    | 999930                                           |                                 | B2   Branch2        |                           |                              | ~                              |                                   |                        |                                                |                   |                                |             |
| ORDER T                   | YPE                                              |                                 |                     |                           |                              |                                |                                   |                        |                                                |                   |                                |             |
| Request Ty                | ype •                                            |                                 | Rate Quote ID       |                           |                              | 10                             |                                   |                        |                                                |                   |                                |             |
| ORDER P                   | ARAMETERS                                        |                                 |                     |                           |                              |                                |                                   |                        |                                                |                   |                                |             |
| Premium P                 | Payment Plan *                                   |                                 | Split Premium Up Fr | ront Rate                 |                              | Premiun                        | Paid By *                         |                        | Refun                                          | d Option *        | B                              |             |
| Deferred                  | Monthly                                          | ~                               |                     |                           |                              | Borrow                         | er Pald                           |                        | Not                                            | Refundable        |                                |             |
| Constant                  | Sption *                                         | ~                               | Premium Financ      | ced                       |                              | Rek                            | cation Loan                       |                        |                                                |                   |                                |             |
| Special Lo                | an Program                                       |                                 | Special Pricing     |                           |                              |                                |                                   |                        |                                                |                   |                                |             |
| MI COVER                  | RAGE                                             |                                 |                     |                           |                              |                                |                                   |                        |                                                |                   |                                |             |
| MI Covera                 | ge % *                                           |                                 | Affordable Housing  | Туре                      |                              |                                |                                   |                        |                                                |                   |                                |             |
| 35                        |                                                  | 0                               | Select              |                           |                              | ~                              | MICOV                             | ERAGE % DETAILS        |                                                |                   |                                |             |
| AUS FIND                  | DINGS                                            |                                 |                     |                           |                              | ORIG                           | INATOR INFORM                     | ATION                  |                                                |                   |                                |             |
| AUS Servic                | ce                                               |                                 |                     |                           |                              | Orig                           | inator Type *                     |                        |                                                |                   |                                |             |
| Salact                    |                                                  | ¥                               | AUS Document W      | arver                     |                              | Le                             | nder / Retail                     |                        | ~                                              |                   |                                |             |

#### Admin Settings

Use the options in the Admin Settings window to configure each MI Service order type for Essent Guaranty.

1. **Branches**: Add and edit Branch information, including configuring the default branch for MI order submissions.

| E | Encompass                                                                                           | PIPELINE > LOAN                                                                                                    |                                 |                              |                           |                              |                                                                                                    |                                                                                                    |                                                                                    |                                                |                           | Q                              | i 🏪 🕐           | 8      |
|---|----------------------------------------------------------------------------------------------------|----------------------------------------------------------------------------------------------------|---------------------------------|------------------------------|---------------------------|------------------------------|----------------------------------------------------------------------------------------------------|----------------------------------------------------------------------------------------------------|------------------------------------------------------------------------------------|------------------------------------------------|---------------------------|--------------------------------|-----------------|--------|
| 1 |                                                                                                    | ~ A                                                                                                    |                                 |                              |                           |                              |                                                                                                    |                                                                                                    |                                                                                    |                                                |                           | 🕒                              | Save            | ×      |
| < | 779<br>Mid-FICO                                                                                     | Birch St Burbank CA, 91502<br>Detached I Primary                                                                             | \$200,000.00<br>Appraised Value | 4.000%<br>Note Rate          | Not Locked<br>Lock Status | FHA Fixed Rate<br>Fixed Rate | \$200,000.00<br>Purchase Price                                                                              | \$194,000.00<br>Total Loan Amount                                                                                                    | 23.524 / 23.524<br>DTI                                                             | 97.000 / 97.000 / 97.000<br>LTV / CLTV / HCLTV | Purchase<br>First         | MM/DD/YYYY<br>Est Closing Date | 2 FS: Admin Use | n >    |
| • | All Services /<br>Essent: Ne<br>MASTER POLI                                                         | w Order ①<br>CY INFORMATION                                                                                                  |                                 |                              |                           |                              |                                                                                                    |                                                                                                    |                                                                                    |                                                |                           |                                | Set             | ttings |
| • | Master Policy<br>I 059999993                                                                        | Number                                                                                                    | e                               | Iranch ID *<br>B2 i Branch2  |                           |                              |                                                                                                    |                                                                                                    |                                                                                    |                                                |                           |                                | -               |        |
| G | ORDER TYPE                                                                                          | Admin Settings<br>Branches                                                                                                   |                                 |                              |                           |                              |                                                                                                    |                                                                                                    |                                                                                    |                                                |                           | Add                            | ×<br>1          |        |
| Ð | Request Type *<br>Delegated MI<br>ORDER PARAI<br>Premium Peymer<br>Deferred Mont?<br>Renewal Option | B1<br>Branch ID Brancht<br>Default<br>Premium, Refund and Renew                                                              | i /                             | B2<br>Branch ID E<br>Default | 3ranch2                   | Ŵ /                          |                                                                                                    |                                                                                                    |                                                                                    |                                                |                           |                                |                 |        |
|   | Constant<br>Special Loan Pro                                                                        | Premium Payment Plan                                                                                                    |                                 |                              |                           |                              | Split F                                                                                                    | remium                                                                                                    |                                                                                    |                                                |                           |                                |                 |        |
|   | MI COVERAGE                                                                                         | Seed the fame to expert in the fot<br>V: Definer Monthly<br>V: Single<br>V: Upfront Monthly<br>V: Spill Promium<br>V: Annual |                                 | s                            | elected Default           |                              | Select th<br>0.5<br>0.7<br>0.7<br>1.0<br>1.2<br>0.15<br>0.5<br>0.5<br>0.5<br>0.5<br>0.5<br>0.5<br>0.5<br>0. | Rems to appear in the list.<br>5% (Not Refundable and No.<br>5% (Refundable and No.<br>5% (Not Refundable and No.<br>5% (Refundable and No.<br>5% (Refundable and No.<br>5% (Refundable Only)<br>5% (Refundable Only) | niy)<br>ot Refundable)<br>ix Refundable)<br>iy)<br>K Refundable)<br>it Refundable) | Selected Defr                                  | wit<br>fundable and Not R | efundable)                     |                 |        |
| Æ | Aus service<br>Select                                                                               |                                                                                                    |                                 |                              |                           |                              |                                                                                                    |                                                                                                    |                                                                                    |                                                |                           | Cancel                         | ave             |        |

- 2. Premium Paid By, Refund Option, Renewal Option: Configure what displays in these lists when a user places an order
- 3. **MI Coverage Percentage**: Values are pre-populated out of the box. Click the **pencil** icon to edit the field and type latest values from Fannie Mae and/or Freddie Mac

|                            |                     | ~ 1                       |                                 |                             |                           |                                          |                                |                                   |                        |                                                |                             | ··· 🕓                          | Save     | ×         |
|----------------------------|---------------------|---------------------------|---------------------------------|-----------------------------|---------------------------|------------------------------------------|--------------------------------|-----------------------------------|------------------------|------------------------------------------------|-----------------------------|--------------------------------|----------|-----------|
| 779<br>Mid-FICO            | Detached I Primary  | bank CA, 91502            | \$200,000.00<br>Appraised Value | 4.000%<br>Note Rate         | Not Locked<br>Lock Status | FHA Fixed Rate<br>Fixed Rate             | \$200,000.00<br>Purchase Price | \$194,000.00<br>Total Loan Amount | 23.524 / 23.524<br>DTI | 97.000 / 97.000 / 97.000<br>LTV / CLTV / HCLTV | Purchase<br>First           | MM/DD/YYYY<br>Est Closing Date | 💄 FS: Ad | lmin User |
| Al Services /<br>Essent: 1 | New Order 🕚         |                           |                                 |                             |                           |                                          |                                |                                   |                        |                                                |                             |                                |          | Settir    |
| MASTER P                   | DLICY INFORMATIO    | N                         |                                 |                             |                           |                                          |                                |                                   |                        |                                                |                             |                                |          |           |
| Master Po                  | licy Number         |                           |                                 | Branch ID *<br>B2   Branch2 |                           |                                          |                                |                                   |                        |                                                |                             |                                |          |           |
|                            | Admin Setting       | IS                        |                                 |                             |                           |                                          |                                |                                   |                        |                                                |                             |                                | ×        |           |
| ORDER TY                   | PE                  |                           |                                 |                             |                           |                                          | 2.2                            | 5% (Refundable Only)              |                        |                                                |                             |                                | -        |           |
| Request Typ                | Premium Pa          | id BY                     |                                 |                             | Refunc                    | I Option                                 |                                |                                   | Renew                  | al Option                                      |                             |                                |          |           |
| Delegated                  | Select the items to | appear in the list<br>aid | Selected                        | Default<br>wer Paid         | Select the I              | tems to appear in the list<br>tefundable | Selec                          | ted Default<br>t Refundable       | Select the             | tems to appear in the list<br>tant             | Selected Defaul<br>Constant | n   ~                          |          |           |
| ORDER PA                   | RAN Lender Pak      |                           |                                 |                             | Refu                      | ndable                                   |                                |                                   | Decil     No R         | ning / Amortizing<br>enewals                   |                             |                                |          |           |
| Premium Pay<br>Deterred M  | men 🗌 Premium Fi    | nanced                    |                                 |                             |                           |                                          |                                |                                   |                        |                                                |                             |                                |          |           |
| Renewal Opt                | MI Coverage         | Percentage                |                                 |                             |                           |                                          |                                |                                   |                        |                                                |                             |                                |          |           |
| Special Loan               | Prog   Fannie Mae   | Freddle M                 | lac                             |                             |                           |                                          |                                |                                   |                        |                                                |                             |                                | 18       |           |
|                            |                     | FNMA ST                   | TANDARD COVERA                  | GE                          | FHLMC STAN                | IDARD COVERAGE                           |                                | HOME READY / HOM                  | E POSSIBLE             | HFA CHARTER                                    |                             |                                | - 85     |           |
| MICOVERA                   | AGE BASE LIV        | 7ERM > 20                 | ) YEARS OR ARM                  | TERM <= 20 YEARS            | TERM > 20 YEA             | RS OR ARM TERM                           | CE ZU YEARS                    | 25                                | TERM <= 20 YRS         | ANY TERM                                       |                             |                                | - 18     |           |
| MI Coverage<br>35          | 90.015 - 95.005     | 20                        |                                 | 26                          | 20                        | 26                                       |                                | 26                                | 25                     | 16 N                                           |                             |                                | - 18     |           |
|                            | 90.01% - 99.00%     | 30                        |                                 | 20                          | 30                        | 20                                       |                                | 20                                | 20                     | 10                                             |                             |                                | - 18     |           |
| AUS FINDI                  | 4GS                 | 25                        |                                 | 12                          | 25                        | 12                                       |                                | 25                                | 12                     | 12  g <sup>4</sup>                             |                             |                                | - 18     |           |
| 111120-0000                | 85.00% & Under      | 12                        |                                 | 6                           | 12                        | 6                                        |                                | 12                                | ь                      | 6                                              |                             |                                | *        |           |
| AUS Service                |                     |                           |                                 |                             |                           |                                          |                                |                                   |                        |                                                |                             |                                |          |           |

4. Click the **Save** button.

### New MI order

The following new order types are supported for Essent:

- Rate Quote -Pricing Only
- Rate Quote -Pricing with Eligibility
- Delegated MI
- Non Delegated
- Contract Underwriting with MI
- Contract Underwriting without MI

For the purpose of this exercise, we will place a Delegated MI order.

1. Go to the MI Center, and from the **New Order** drop-down list, click **ESSENT**.

|          | Encompass'   pipeline > <u>loan</u>                             |                                        |                     |                            |                                 |                                    |                      |                                             | Q                             |                  |
|----------|-----------------------------------------------------------------|----------------------------------------|---------------------|----------------------------|---------------------------------|------------------------------------|----------------------|---------------------------------------------|-------------------------------|------------------|
|          | BREAK IN THE REPORT OF THE REPORT                               | ~ 1                                    |                     |                            |                                 |                                    |                      |                                             | ··· 🕒 📃                       | Save X           |
| <        | Birch Street Burbank CA, 91502<br>Mid-FICO Detached I Occupancy | <b>\$100,000.00</b><br>Estimated Value | 0.000%<br>Note Rate | Not Locked     Lock Status | No Loan Program<br>Amortization | <b>\$0.00</b><br>Total Loan Amount | 0.000 / 0.000<br>DTI | 0.000 / 0.000 / 0.000<br>LTV / CLTV / HCLTV | Loan Purpose<br>Lien Position | Est Closing Date |
| <b>A</b> | Mortgage Insurance Center                                       |                                        |                     |                            |                                 |                                    |                      |                                             |                               |                  |
|          |                                                                 |                                        |                     |                            |                                 |                                    |                      |                                             |                               |                  |
| *        |                                                                 |                                        |                     |                            |                                 |                                    |                      |                                             |                               |                  |
| ۵        |                                                                 |                                        |                     |                            | $\wedge$                        |                                    |                      |                                             |                               |                  |
| -        |                                                                 |                                        |                     |                            | ∠!∖                             |                                    |                      |                                             |                               |                  |
|          |                                                                 |                                        | Sele                | ect an action to sta       | art the mortgage insu           | rance selection pro                | cess                 |                                             |                               |                  |
|          |                                                                 |                                        |                     | Compare Rat                | e Quotes New Ord                | der 🗸 🗸                            |                      |                                             |                               |                  |
|          |                                                                 |                                        |                     |                            | AR                              | СН                                 |                      |                                             |                               |                  |
|          |                                                                 |                                        |                     |                            | EN                              | АСТ                                |                      |                                             |                               |                  |
|          |                                                                 |                                        |                     |                            | ESS                             | SENT                               |                      |                                             |                               |                  |
|          |                                                                 |                                        |                     |                            | MG                              | IC                                 |                      |                                             |                               |                  |
|          |                                                                 |                                        |                     |                            | NA                              | FIONAL MI                          |                      |                                             |                               |                  |
|          |                                                                 |                                        |                     |                            | RAI                             | DIAN                               |                      |                                             |                               |                  |
| NE .     |                                                                 |                                        |                     |                            |                                 |                                    |                      |                                             |                               |                  |

2. Note that the default selection in the Order Type Request Type drop-down field is **Rate Quote -Pricing with Eligibility**).

|         | Encomp                | Dass   Pipeline > <u>Loan</u>                          |                                 |                                            |            |                                 |                                 |                      |                                             |                               |                                | (         | ۹ 🛄         | 0 2         |
|---------|-----------------------|--------------------------------------------------------|---------------------------------|--------------------------------------------|------------|---------------------------------|---------------------------------|----------------------|---------------------------------------------|-------------------------------|--------------------------------|-----------|-------------|-------------|
|         | -                     | Cruz Robertson & Molly Robertson 、                     | - 1                             |                                            |            |                                 |                                 |                      |                                             |                               |                                | ··· 🕒     | Save        | ×           |
| <       | Mid-FICO              | Birch Street Burbank CA, 91502<br>Detached   Occupancy | \$100,000.00<br>Estimated Value | 0.000%<br>Note Rate                        | Not Locked | No Loan Program<br>Amortization | \$0.00<br>Total Loan Amount     | 0.000 / 0.000<br>DTI | 0.000 / 0.000 / 0.000<br>LTV / CLTV / HCLTV | Loan Purpose<br>Lien Position | MM/DD/YYYY<br>Est Closing Date | 💄 FS: Adr | nin Mid4567 | 7890 User 💙 |
| <b></b> | All Services<br>Essen | /<br>t: New Order ①                                    |                                 |                                            |            |                                 |                                 |                      |                                             |                               |                                |           |             | Settings    |
|         | MASTER                | R POLICY INFORMATION                                   |                                 |                                            |            |                                 |                                 |                      |                                             |                               |                                |           |             |             |
| Ð       |                       |                                                        |                                 |                                            |            |                                 |                                 |                      |                                             |                               |                                |           |             |             |
| \$      | Maste                 | r Policy Number                                        | Bi<br>To                        | ranch ID<br>e <mark>st Branch 2   4</mark> | 1321       |                                 |                                 |                      |                                             |                               |                                |           |             |             |
| G       | ORDER                 | TYPE                                                   |                                 |                                            |            |                                 |                                 |                      |                                             |                               |                                |           |             |             |
| ÷       | Request<br>Rate Q     | t Type •<br>suote-Pricing with Eligibility             | <b>~</b>                        |                                            |            |                                 |                                 |                      |                                             |                               |                                |           |             |             |
|         | ORDER                 | PARAMETERS                                             |                                 |                                            |            |                                 |                                 |                      |                                             |                               |                                |           |             |             |
|         | Premiun               | n Payment Plan •                                       | Spli                            | t Premium Up Fr                            | ront Rate  |                                 | Premium Paid                    | By •                 |                                             | Refund Op                     | tion •                         |           |             |             |
|         | Deferre               | ed Monthly                                             | · ·                             |                                            |            |                                 | <ul> <li>Borrower Pa</li> </ul> | id                   |                                             | V Not Refu                    | ndable                         |           |             |             |
|         | Declini               | ing / Amortizing                                       | ✓                               | Premium Financ                             | ced        |                                 | Relocation                      | n Loan               |                                             |                               |                                |           |             |             |
|         | Special I             | Loan Program                                           | Spe                             | cial Pricing                               |            |                                 |                                 |                      |                                             |                               |                                |           |             |             |
|         | MI COV                | ERAGE                                                  |                                 |                                            |            |                                 |                                 |                      |                                             |                               |                                |           |             |             |
|         | MI Cove               | rage % •                                               | Affo                            | rdable Housing                             | Туре       |                                 |                                 |                      |                                             |                               |                                |           |             |             |
|         | 6                     |                                                        | ⊖ Se                            | lect                                       |            |                                 | ~                               | MI COVERAG           | E % DETAILS                                 |                               |                                |           |             |             |
|         | AUS FIN               | DINGS                                                  |                                 |                                            |            |                                 | ORIGINA                         | TOR INFORMAT         | FION                                        |                               |                                |           |             |             |
|         | AUS Ser<br>Select     | rvice                                                  | A                               | US Document W                              | /alver     |                                 | Originator<br>Lender /          | Type •<br>Retail     |                                             | ~                             |                                |           |             |             |
| Æ       |                       |                                                        |                                 |                                            |            |                                 |                                 |                      |                                             |                               |                                | Can       | icel        | Order _     |

3. From the Request Type drop-down field, select **Delegated MI**.

Note that when you select **Delegated MI**, a *Rate Quote ID* field displays automatically. This feature can be used if you have already placed Rate Quote orders on the loan. For more information, see <u>Search Rate Quote ID</u>.

|     | Encompass                                                                                                    | PIPELINE > LOAN                                   |                                 |                                   |                           |                               |                                |                                   |                        |                                                |                                   |                                | ۹ 🗰 O 🕰                          |   |
|-----|----------------------------------------------------------------------------------------------------|---------------------------------------------------|---------------------------------|-----------------------------------|---------------------------|-------------------------------|--------------------------------|-----------------------------------|------------------------|------------------------------------------------|-----------------------------------|--------------------------------|----------------------------------|---|
| 231 | Note: Control of the control of the control of |                                                   |                                 |                                   |                           |                               |                                |                                   |                        |                                                |                                   |                                |                                  |   |
| <   | Mid-FICO                                                                                                    | Birch St Burbank CA, 91502-<br>Detached I Primary | \$450,000.00<br>Appraised Value | 3.500%<br>Note Rate               | Not Locked<br>Lock Status | No Loan Program<br>Fixed Rate | \$400,000.00<br>Purchase Price | \$340,000.00<br>Total Loan Amount | 13.997 / 13.997<br>DTI | 85.000 / 85.000 / 85.000<br>LTV / CLTV / HCLTV | Purchase<br>First                 | MM/DD/YYYY<br>Est Closing Date | S: Admin Mid4567890 User         | > |
| ÷   | MI Center /<br>Essent: New<br>MASTER POLICY                                                                                                    | Order (1)                                         |                                 |                                   |                           |                               |                                |                                   |                        |                                                |                                   |                                | State Fraud Disclosures Settings | Í |
| •   | Mester Policy Nur                                                                                                    | iber                                              |                                 | Branch ID                         |                           |                               | <b>~</b> ]                     |                                   |                        |                                                |                                   |                                |                                  |   |
| 0   | ORDER TYPE<br>Request Type •<br>Delegated MI                                                                                                    |                                                   |                                 | Rate Quote ID                     |                           |                               | ٩                              |                                   |                        |                                                |                                   |                                |                                  |   |
|     | ORDER PARAME<br>Premium Payment F<br>Deferred Monthly                                                                                                    | ITERS                                             | · ·                             | Split Premium Up Front Re         | 10                        |                               | Premiur<br>Borrov              | n Peld By *<br>ver Pald           |                        | <b>~</b> ]                                     | Refund Option *<br>Not Refundable |                                | [~]                              |   |
|     | Renewal Option *<br>Declining / Amorts<br>Special Loan Progra                                                                                                    | ing<br>m                                          | <b>~</b>                        | Premium Financed Special Pricing  |                           |                               | C Rel                          | ocation Loan                      |                        |                                                |                                   |                                |                                  |   |
|     | MI COVERAGE                                                                                                    |                                                   |                                 |                                   |                           |                               |                                |                                   |                        |                                                |                                   |                                |                                  |   |
|     | MI Coverage % •<br>12                                                                                                    |                                                   | 0                               | Affordable Housing Type<br>Select |                           |                               | <ul> <li>×</li> </ul>          | мі со                             | OVERAGE % DETAILS      |                                                |                                   |                                |                                  |   |
|     | AUS FINDINGS                                                                                                    |                                                   |                                 |                                   |                           |                               | ORI                            | GINATOR INFORMATION               | N                      |                                                |                                   |                                |                                  |   |
|     | AUS Service<br>Select                                                                                                    |                                                   |                                 | AUS Document Walver               |                           |                               | Or                             | Iginator Type *<br>ender / Retail |                        | ×                                              |                                   |                                |                                  |   |
| н   |                                                                                                    |                                                   |                                 |                                   |                           |                               |                                |                                   |                        |                                                |                                   |                                | Cancel Order                     |   |

4. Review the data displayed on this (New Order) page. Update if needed. For additional information on MI Coverage, see MI Coverage.

#### 5. Click the **Order** button.

| ~ [1                                  |                                 |                     |                           |                               |                                |                                   |                        |                                                |                   |                                | Save              |       |
|---------------------------------------|---------------------------------|---------------------|---------------------------|-------------------------------|--------------------------------|-----------------------------------|------------------------|------------------------------------------------|-------------------|--------------------------------|-------------------|-------|
| Invine CA, 92618                      | \$250,000.00<br>Appraised Value | 3.375%<br>Note Rate | Not Locked<br>Lock Status | No Loan Program<br>Fixed Rate | \$250,000.00<br>Purchase Price | \$220,000.00<br>Total Loan Amount | 14.140 / 17.473<br>DTI | 88.000 / 88.000 / 88.000<br>LTV / CLTV / HCLTV | Purchase<br>First | 08/31/2018<br>Est Closing Date | 2 FS: David Anema | a Jan |
| Essent: New Order ①                   |                                 |                     |                           |                               |                                |                                   |                        |                                                |                   |                                |                   | Set   |
| MASTER POLICY INFORMATION             |                                 |                     |                           |                               |                                |                                   |                        |                                                |                   |                                |                   |       |
|                                       | Bo                              | och ID *            |                           |                               |                                |                                   |                        |                                                |                   |                                |                   |       |
| Master Policy Number<br>1 05999999930 | B                               | 2   Branch2         |                           |                               |                                |                                   |                        |                                                |                   |                                |                   |       |
|                                       |                                 |                     |                           |                               |                                |                                   |                        |                                                |                   |                                |                   |       |
| ORDER TYPE                            |                                 |                     |                           |                               |                                |                                   |                        |                                                |                   |                                |                   |       |
| Request Tune *                        | Pa                              | OutstellD           |                           |                               |                                |                                   |                        |                                                |                   |                                |                   |       |
| Delegated MI                          |                                 | e Guote lo          |                           |                               | Q                              |                                   |                        |                                                |                   |                                |                   |       |
|                                       |                                 |                     |                           |                               |                                |                                   |                        |                                                |                   |                                |                   |       |
| ORDER PARAMETERS                      |                                 |                     |                           |                               |                                |                                   |                        |                                                |                   |                                |                   |       |
| Premium Payment Plan *                | Sp                              | it Premium Up F     | Front Rate                |                               | Prem                           | ium Paid By *                     |                        | Re                                             | fund Option *     |                                |                   |       |
| Deferred Monthly                      |                                 |                     |                           |                               | Bon                            | rower Paid                        |                        | ~ I                                            | iot Refundable    |                                |                   |       |
| Renewal Option *                      |                                 | Premium Finar       | nced                      |                               |                                | felocation Loan                   |                        |                                                |                   |                                |                   |       |
| Special Loan Program                  | So                              | icial Pricing       |                           |                               |                                |                                   |                        |                                                |                   |                                |                   |       |
|                                       |                                 |                     |                           |                               |                                |                                   |                        |                                                |                   |                                |                   |       |
|                                       |                                 |                     |                           |                               |                                |                                   |                        |                                                |                   |                                |                   |       |
| MI COVERAGE                           |                                 |                     |                           |                               |                                |                                   |                        |                                                |                   |                                |                   |       |
| MI Coverage % *                       | An                              | ordable Housing     | д Туре                    |                               |                                |                                   |                        |                                                |                   |                                |                   |       |
| 25                                    | O S                             | Hect                |                           |                               |                                | MICO                              | OVERAGE % DETAIL!      | S                                              |                   |                                |                   |       |
|                                       |                                 |                     |                           |                               | 08                             |                                   | MATION                 |                                                |                   |                                |                   |       |
| A0311101103                           |                                 |                     |                           |                               |                                |                                   |                        |                                                |                   |                                |                   |       |
| AUS Service                           |                                 | US Document 1       | Walver                    |                               | 9                              | Ariginator Type *                 |                        |                                                |                   |                                |                   |       |
| and a second                          |                                 |                     |                           |                               |                                | server - restill                  |                        |                                                |                   |                                |                   |       |

#### 6. Wait for your order to be processed.

|     | Encompass'   pipeline > <u>loan</u>        |                             |                             |                           |                               |                                |                                   |                        |                          |                   |                                | III 🐕           | 0 2         |
|-----|--------------------------------------------|-----------------------------|-----------------------------|---------------------------|-------------------------------|--------------------------------|-----------------------------------|------------------------|--------------------------|-------------------|--------------------------------|-----------------|-------------|
| 555 | ~ 1                                        |                             |                             |                           |                               |                                |                                   |                        |                          |                   | (                              | Save            | ×           |
| <   | Kid-FICO Detached I Primary                | \$250,000.0<br>Appraised Va | 00 3.375%                   | Not Locked<br>Lock Status | No Loan Program<br>Fixed Rate | \$250,000.00<br>Purchase Price | \$220,000.00<br>Total Loan Amount | 14.140 / 17.473<br>DTI | 88.000 / 88.000 / 88.000 | Purchase<br>First | 08/31/2018<br>Est Closing Date | 💄 FS: David And | ema James > |
| 0   | Essent: New Order ①                        |                             |                             |                           |                               |                                |                                   |                        |                          |                   |                                |                 | Settings    |
|     | MASTER POLICY INFORMATION                  |                             |                             |                           |                               |                                |                                   |                        |                          |                   |                                |                 |             |
|     | Master Policy Number<br>1 0599999930       |                             | Branch ID *<br>82 I Branch2 |                           |                               |                                |                                   |                        |                          |                   |                                |                 |             |
| 0   | ORDER TYPE                                 |                             |                             |                           |                               |                                |                                   |                        |                          |                   |                                |                 |             |
|     | Request Type * Delegated MI                |                             | Rate Quote ID               |                           |                               |                                |                                   |                        |                          |                   |                                |                 |             |
|     | ORDER PARAMETERS                           |                             |                             |                           |                               |                                |                                   |                        |                          |                   |                                |                 |             |
|     | Promium Payment Plan *<br>Deferred Monthly |                             | Split Premium Up P          | ront Rate                 |                               | Premis                         | im Paid By *                      |                        | Refu<br>No               | ind Option *      |                                |                 |             |
|     | Renewal Option *<br>Constant               |                             | Premium Finan               | ced                       |                               |                                | location Loan                     |                        |                          |                   |                                |                 |             |
|     | Special Loan Program                       |                             | Special Pricing             |                           |                               | rder is being pro              | ocessed                           |                        |                          | •                 |                                |                 |             |
|     | NUCOVEDACE                                 |                             |                             |                           |                               |                                |                                   |                        |                          |                   |                                |                 |             |
|     | MI COVERAGE                                |                             | Affordable Housing          |                           |                               |                                |                                   |                        |                          |                   |                                |                 |             |
|     | 25                                         |                             | Select                      |                           |                               |                                | MI CC                             | VERAGE % DETAIL!       |                          |                   |                                |                 |             |
|     | AUS FINDINGS                               |                             |                             |                           |                               | ORI                            | GINATOR INFOR                     | MATION                 |                          |                   |                                |                 |             |
|     | AUS Service<br>Select                      |                             | AUS Document \              | Valver                    |                               |                                | iginator Type *                   |                        |                          |                   |                                |                 |             |
|     |                                            |                             |                             |                           |                               |                                |                                   |                        |                          |                   |                                |                 |             |
| ÞΞ  |                                            |                             |                             |                           |                               |                                |                                   |                        |                          |                   |                                | Cancel          | Order       |

7. If your loan does not include all the required information and is not accepted, Essent sends back messages providing details on the issues with the loan. You can click the Error message window, go back to the loan file, update the information, and resubmit.

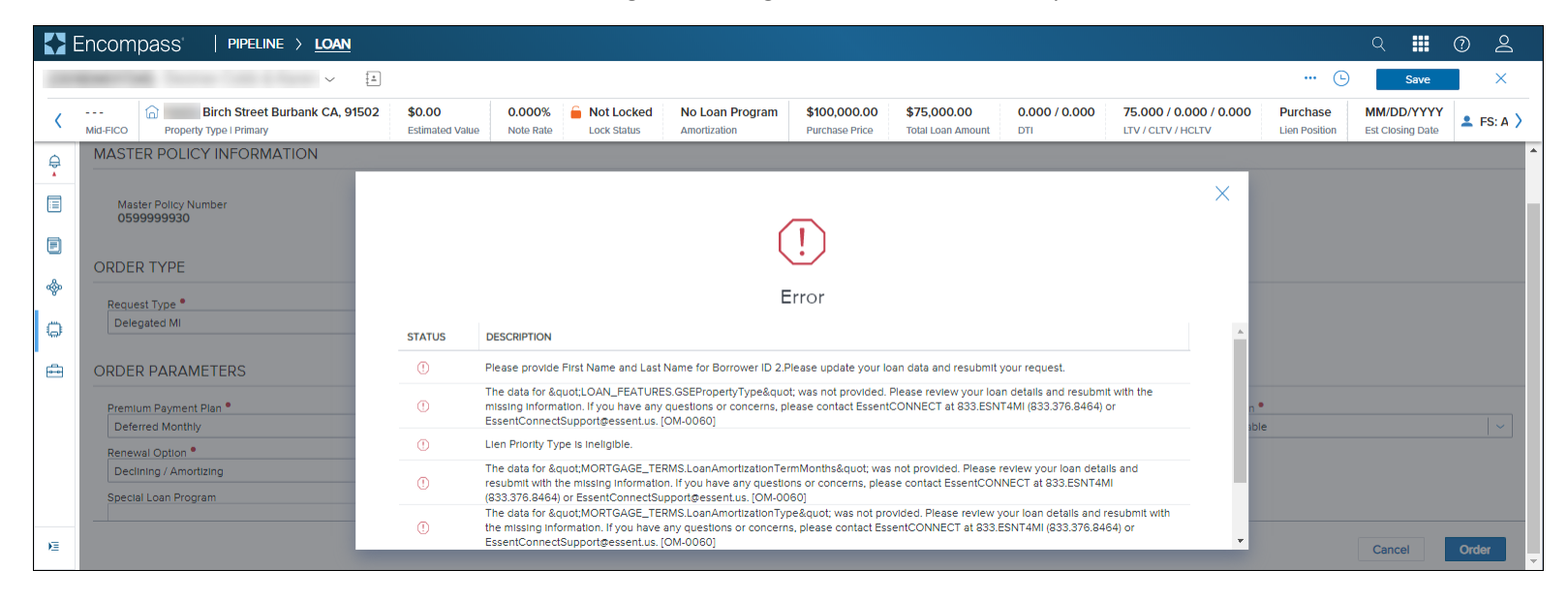

8. After your order is submitted successfully, click the **X** on the top right corner of the Approved message window to close it.

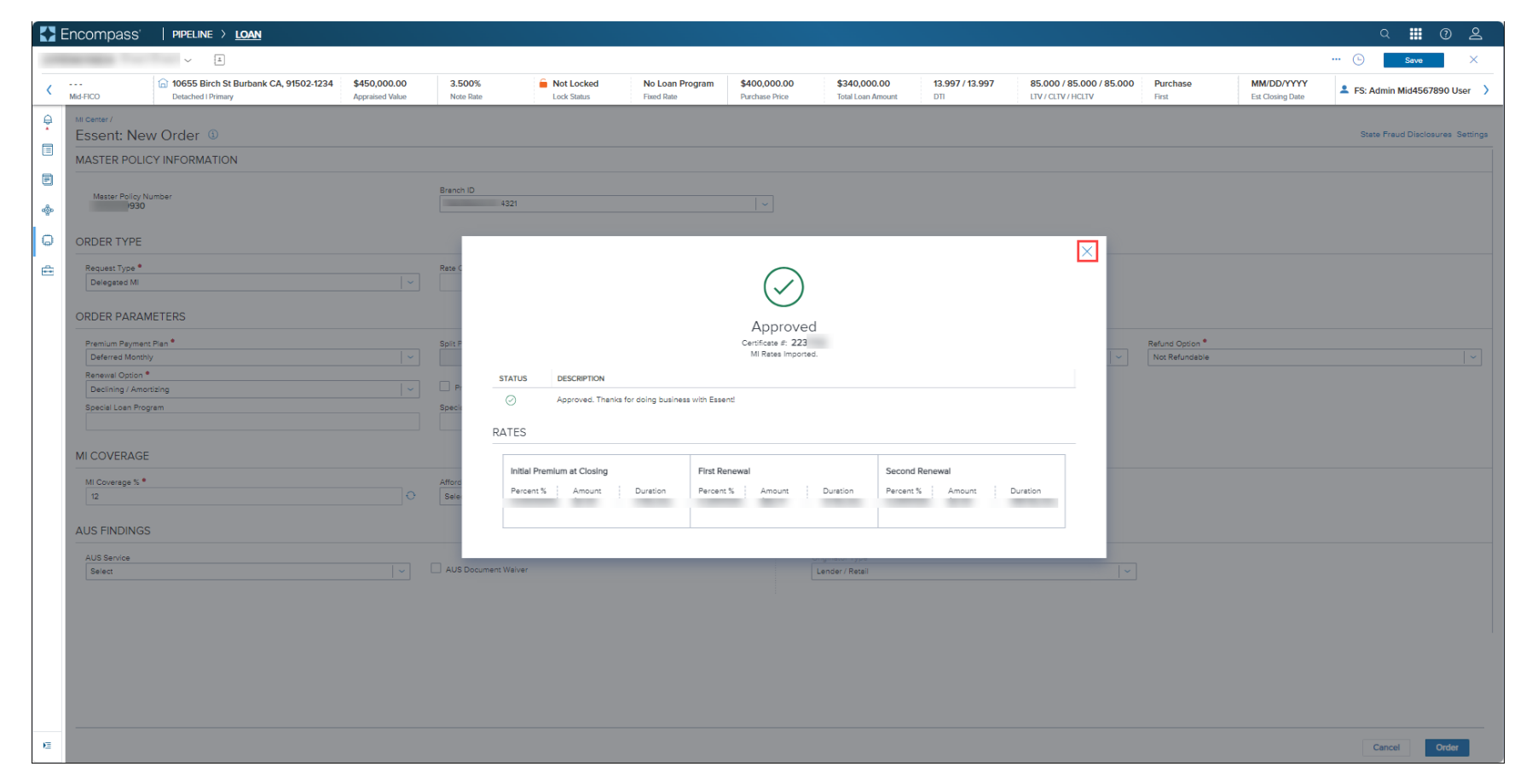

9. This launches the *Order Summary* page displaying your placed order.

| ncompass'   pipeline > <u>L</u>          | DAN                               |                         |          |                                        |                               |                                |                                                 |                        |                                                |                   |                                | ्र <b>!!!</b> 🕐          |
|------------------------------------------|-----------------------------------|-------------------------|----------|----------------------------------------|-------------------------------|--------------------------------|-------------------------------------------------|------------------------|------------------------------------------------|-------------------|--------------------------------|--------------------------|
| ~ 1                                      |                                   |                         |          |                                        |                               |                                |                                                 |                        |                                                |                   |                                | ··· 🕒 Save               |
| Birch St Bu<br>Detached I Primary        | rbank CA, 91502 \$45<br>App       | 50,000.00 araised Value | 3.500% ( | Not Locked                             | No Loan Program<br>Fixed Rate | \$400,000.00<br>Purchase Price | \$340,000.00<br>Total Loan Amount               | 14.078 / 14.078<br>DTI | 85.000 / 85.000 / 85.000<br>LTV / CLTV / HCLTV | Purchase<br>First | MM/DD/YYYY<br>Est Closing Date | L FS: Admin Mid4567890 ( |
| Mortgage Insurance Cent                  | er: Order Summary                 | / ~                     |          |                                        |                               |                                |                                                 |                        |                                                |                   |                                | New Order                |
| Order #: 223                             |                                   |                         |          |                                        |                               |                                |                                                 |                        |                                                |                   | RESUBMIT                       | ORDER CHECK STATUS       |
| OVERVIEW DOCUMENTS RECEIVED              | ) (1)   DOCUMENT UPLOADS (0       | 0)                      |          |                                        |                               |                                |                                                 |                        |                                                |                   |                                | 🔅 ESSEN                  |
| Order Status: Approv                     | /ed                               |                         |          |                                        | ACTIV                         | /E ORDER                       | Imported Rates                                  |                        |                                                |                   |                                |                          |
| Туре                                     | Provider                          | r                       |          | Order Date                             |                               |                                |                                                 |                        | Percent %                                      | Amount            |                                | Duration                 |
| Delegated                                | Essent                            |                         |          | 11/08/2023 03:13                       | PM                            |                                | Initial Premium at Closing                      |                        |                                                |                   |                                |                          |
| Premium Payment Plan<br>Periodic Monthly | Premiun<br>Deferre                | n at Closing<br>d       |          | Paid By<br>Borrower                    |                               |                                | First Renewal                                   |                        |                                                |                   |                                |                          |
| Refund Option<br>Not Refundable          | Renewa<br>Declinir                | al Option<br>ng         |          | Product Descriptio<br>Borrower Paid Mo | n<br>nthly                    |                                | Second Renewal                                  |                        |                                                |                   |                                |                          |
| Certificate Expiration Date 03/08/2024   | Premiun<br><b>No</b>              | n Financed              |          |                                        |                               |                                | Rates Imported On<br>11/08/2023 @ 03:14 PM by A | Admin Mid4567890 Us    | er                                             |                   |                                |                          |
| Rates                                    |                                   |                         |          |                                        |                               |                                |                                                 |                        |                                                |                   |                                |                          |
| PRODUCT                                  | INITIAL PREMIUM /<br>PERCENT %    | AT CLOSING<br>AMOUNT    | DURATION |                                        | FIRST RENEWAL<br>PERCENT %    | AMOUNT                         | DURATION                                        |                        | SECOND RENEWAL<br>PERCENT % AMOUNT             | DURATIO           | 4                              |                          |
| Borrower Paid Monthly                    |                                   |                         |          |                                        |                               |                                |                                                 |                        |                                                |                   |                                |                          |
| Essent Messages                          | IESSAGE                           |                         |          |                                        |                               |                                |                                                 |                        |                                                |                   |                                |                          |
| 11/08/2023 03:14 PM A                    | pproved. Thanks for doing busines | is with Essent!         |          |                                        |                               |                                |                                                 |                        |                                                |                   |                                |                          |

**NOTE**: Once you have placed your first MI order, you can click the **New Order** drop-down available as a header on all MI pages to place an MI order.

|          | Encol                                               | mpass'   pipeline > <u>lo</u> | DAN                                |                     |                           |                                 |                                |                                  |                      |                                                     |                           | Q 📕                            | 0 2       |  |  |
|----------|-----------------------------------------------------|-------------------------------|------------------------------------|---------------------|---------------------------|---------------------------------|--------------------------------|----------------------------------|----------------------|-----------------------------------------------------|---------------------------|--------------------------------|-----------|--|--|
|          |                                                     | ~                             | × [±                               |                     |                           |                                 |                                |                                  |                      |                                                     | 🕒                         | Save                           | ×         |  |  |
| <        | Mid-FIC                                             | D Birch Street Burbank C      | A, 91502 \$0.00<br>Estimated Value | 0.000%<br>Note Rate | Not Locked<br>Lock Status | No Loan Program<br>Amortization | \$100,000.00<br>Purchase Price | \$75,000.00<br>Total Loan Amount | 0.000 / 0.000<br>DTI | <b>75.000 / 0.000 / 0.000</b><br>LTV / CLTV / HCLTV | Purchase<br>Lien Position | MM/DD/YYYY<br>Est Closing Date | 💄 FS: A 〉 |  |  |
| <b>₽</b> | Mortgage Insurance Center: Order History  New Order |                               |                                    |                     |                           |                                 |                                |                                  |                      |                                                     |                           |                                |           |  |  |
| Ð        | MI Orders                                           |                               |                                    |                     |                           |                                 |                                |                                  |                      |                                                     |                           |                                |           |  |  |
| *        | Gro                                                 | oup By ( ) None  () Provider  | Order Date Order                   | r Type              |                           |                                 |                                |                                  |                      |                                                     |                           |                                |           |  |  |
|          | •                                                   | ORDER DATE                    | <ul> <li>ORDER NUMBER</li> </ul>   |                     | PROVIDER NAM              | E                               | ORDER TYPE                     |                                  | EXPIRATION           | DATE                                                | STATUS                    |                                |           |  |  |
| Q        | •                                                   | 09/13/2023 01:10 PM           | -                                  |                     | Essent                    |                                 | Delegated                      |                                  | -                    |                                                     | Error                     |                                | 1         |  |  |
| ÷        |                                                     |                               |                                    |                     |                           |                                 |                                |                                  |                      |                                                     |                           |                                |           |  |  |
| E        |                                                     |                               |                                    |                     |                           |                                 |                                |                                  |                      |                                                     |                           |                                |           |  |  |

## Search Rate Quote ID

Use the Search Rate Quote ID feature, if you have previously ordered Rate Quotes on the loan, to review the rate quotes and apply a preferred one to your non-Rate Quote MI order.

1. In the *Essent: New Order* window, click the *Rate Quote ID* field **Search** icon to view all Rate Quotes previously ordered on the loan.

|          | Encompass                           | PIPELINE > LOAN                                   |                                 |                             |            |                               |                              |                            |                                 |                        |                                                |                   |                                | ۹ 🎞                     | 0 2        |
|----------|-------------------------------------|---------------------------------------------------|---------------------------------|-----------------------------|------------|-------------------------------|------------------------------|----------------------------|---------------------------------|------------------------|------------------------------------------------|-------------------|--------------------------------|-------------------------|------------|
| 23'      |                                     | ~ <u>I</u>                                        |                                 |                             |            |                               |                              |                            |                                 |                        |                                                |                   |                                | ••• 🕒 Save              | ×          |
| <        | Mid-FICO                            | Birch St Burbank CA, 91502-<br>Detached I Primary | \$450,000.00<br>Appraised Value | 3.500%<br>Note Rate         | Not Locked | No Loan Program<br>Fixed Rate | \$400,000.<br>Purchase Price | 0.00 5                     | 340,000.00<br>Iotal Loan Amount | 13.997 / 13.997<br>DTI | 85.000 / 85.000 / 85.000<br>LTV / CLTV / HCLTV | Purchase<br>First | MM/DD/YYYY<br>Est Closing Date | L FS: Admin Mid45678    | 390 User 💙 |
| ÷        | MI Center /<br>Essent: New          | v Order (1)                                       |                                 |                             |            |                               |                              |                            |                                 |                        |                                                |                   |                                | State Fraud Disclosures | s Settings |
|          | MASTER POLIC                        | Y INFORMATION                                     |                                 |                             |            |                               |                              |                            |                                 |                        |                                                |                   |                                |                         |            |
| •        | Master Policy Nur                   | mber                                              |                                 | Brench ID                   |            |                               | ~                            |                            |                                 |                        |                                                |                   |                                |                         |            |
| G        | ORDER TYPE                          |                                                   |                                 |                             |            |                               |                              |                            |                                 |                        |                                                |                   |                                |                         |            |
| <b>±</b> | Request Type *<br>Delegated MI      |                                                   | ×                               | Rate Quote ID               |            |                               | Q                            |                            |                                 |                        |                                                |                   |                                |                         |            |
|          | ORDER PARAMI                        | ETERS                                             |                                 |                             |            |                               |                              |                            |                                 |                        |                                                |                   |                                |                         |            |
|          | Premium Payment P                   | Plan •                                            |                                 | Split Premium Up Front Rete | ,          |                               |                              | Premium Peid By            | •                               |                        |                                                | Refund Option *   |                                |                         |            |
|          | Deferred Monthly                    |                                                   | ~                               |                             |            |                               | × 1                          | Borrower Pald              |                                 |                        | ~                                              | Not Refundable    |                                |                         | <u> </u>   |
|          | Renewal Option   Declining / Amorti | izing                                             |                                 | Premium Financed            |            |                               |                              | Relocation Lo              | en                              |                        |                                                |                   |                                |                         |            |
|          | Special Loan Progra                 | am                                                | 1                               | Special Pricing             |            |                               |                              |                            |                                 |                        |                                                |                   |                                |                         |            |
|          | MI COVERAGE                         |                                                   |                                 |                             |            |                               |                              |                            |                                 |                        |                                                |                   |                                |                         |            |
|          | MI Coverage % •                     |                                                   |                                 | Affordable Housing Type     |            |                               |                              |                            |                                 |                        |                                                |                   |                                |                         |            |
|          | 12                                  |                                                   | 0                               | Select                      |            |                               | ~                            |                            | MI CO                           | VERAGE % DETAILS       |                                                |                   |                                |                         |            |
|          | AUS FINDINGS                        |                                                   |                                 |                             |            |                               |                              | ORIGINAT                   | OR INFORMATION                  | 1                      |                                                |                   |                                |                         |            |
|          | AUS Service<br>Select               |                                                   | <b>~</b>                        | AUS Document Walver         |            |                               |                              | Originator T<br>Lender / R | /pe •<br>etail                  |                        | <b>~</b>                                       |                   |                                |                         |            |
|          |                                     |                                                   |                                 |                             |            |                               |                              |                            |                                 |                        |                                                |                   |                                |                         |            |
|          |                                     |                                                   |                                 |                             |            |                               |                              |                            |                                 |                        |                                                |                   |                                |                         |            |
| E        |                                     |                                                   |                                 |                             |            |                               |                              |                            |                                 |                        |                                                |                   |                                | Cancel Ord              | ler        |

2. In the *Search Rate Quote ID* window, review the list of rate quotes ordered on the loan.

|          | Encompass'   pipeline > LOAN                                               |                                                            |                   |                                                        |                                          |                                                | Q                            | <b>Ⅲ</b> ⑦ ೭           |
|----------|----------------------------------------------------------------------------|------------------------------------------------------------|-------------------|--------------------------------------------------------|------------------------------------------|------------------------------------------------|------------------------------|------------------------|
| 23       | ~ [±                                                                       |                                                            |                   |                                                        |                                          |                                                | ··· 🕒 📃                      | Save X                 |
| <        | Birch St Burbank CA, 91502 \$450,0<br>Mid-FICO Detached I Primary Appraise | 000.00 3.500% Not Locked<br>ad Value Note Rate Lock Status | No Loan Program   | <b>\$400,000.00 \$340</b> ,<br>Purchase Price Total Lo | 000.00 13.997 / 13.997<br>oan Amount DTI | 85.000 / 85.000 / 85.000<br>LTV / CLTV / HCLTV | Purchase MM/<br>First Est Cl | DD/YYYY soing Date     |
| <b>.</b> | MI Center /<br>Essent: New Order ①                                         |                                                            |                   |                                                        |                                          |                                                | State Fraud                  | d Disclosures Settings |
|          | MASTER POLICY INFORMATION                                                  |                                                            |                   |                                                        |                                          |                                                |                              |                        |
| e<br>*   | Master Policy Number<br>055                                                | Branch ID                                                  | <b>~</b>          |                                                        |                                          |                                                |                              |                        |
| Ģ        | Search Rate Quote ID<br>ORL                                                |                                                            |                   |                                                        |                                          |                                                |                              | ×                      |
| ÷        | Re PATE QUOTE ID QUOTE TYPE                                                | QUOTE DATE/TIME    EXPIRATION DATE                         | INITIAL PREMIUM A | AT CLOSING<br>AMOUNT                                   | DURATION                                 | FIRST RENEWAL PERCENT % AMOUNT                 | DURATIC                      | N                      |
|          | S995-1 Multi Quote                                                         | 10/22/2023, 7:03:17 PM 01/20/2024                          | 0.000000%         | \$0.00                                                 | 0 Months                                 | 0.250000% \$70.83                              | 120 Mon                      | ths                    |
|          | O ► 5995-2 Multi Quote                                                     | 10/22/2023, 7:03:17 PM 01/20/2024                          | 0.710000%         | \$2,414.00                                             | 360 Months                               |                                                |                              |                        |
|          | ORE 5995-3 Multi Quote                                                     | 10/22/2023, 7:03:17 PM 01/20/2024                          | 1.170000%         | \$3,978.00                                             | 360 Months                               |                                                |                              |                        |
|          | Pro                                                                        |                                                            |                   |                                                        |                                          |                                                |                              |                        |
|          | Re                                                                         |                                                            |                   |                                                        |                                          |                                                | Cancel                       | Select                 |
|          | ٥                                                                          |                                                            |                   |                                                        |                                          |                                                | Cancer                       | Select                 |
|          | Special Loan Program                                                       | Special Pricing                                            |                   |                                                        |                                          |                                                |                              |                        |
|          |                                                                            |                                                            |                   |                                                        |                                          |                                                |                              |                        |
|          | MI COVERAGE                                                                |                                                            |                   |                                                        |                                          |                                                |                              |                        |
|          | Mi Coverage %                                                              | Affordable Housing Type<br>Select                          |                   | MIC                                                    | COVERAGE % DETAILS                       |                                                |                              |                        |
|          | AUS FINDINGS                                                               |                                                            |                   | ORIGINATOR IN                                          | FORMATION                                |                                                |                              |                        |
|          | AUS Service<br>Select                                                      | AUS Document Walver                                        |                   | Originator Type •<br>Lender / Retail                   |                                          |                                                |                              |                        |
| Æ        |                                                                            |                                                            |                   |                                                        |                                          |                                                | Cance                        | el Order               |

#### 3. Click the arrow corresponding to a rate quote...

| arch R | ate Quote ID |             |                        |                 |                                     |            |            |                            |         |            |
|--------|--------------|-------------|------------------------|-----------------|-------------------------------------|------------|------------|----------------------------|---------|------------|
| ) F    | ATE QUOTE ID | QUOTE TYPE  | QUOTE DATE/TIME        | EXPIRATION DATE | INITIAL PREMIUM AT CLO<br>PERCENT % |            | DURATION   | FIRST RENEWAL<br>PERCENT % | AMOUNT  | DURATION   |
|        | 995-1        | Multi Quote | 10/22/2023, 7:03:17 PM | 01/20/2024      | 0.00000%                            | \$0.00     | 0 Months   | 0.250000%                  | \$70.83 | 120 Months |
| ) →    | 995-2        | Multi Quote | 10/22/2023, 7:03:17 PM | 01/20/2024      | 0.710000%                           | \$2,414.00 | 360 Months |                            |         |            |
| •      | 995-3        | Multi Quote | 10/22/2023, 7:03:17 PM | 01/20/2024      | 1.170000%                           | \$3,978.00 | 360 Months |                            |         |            |

#### 4. ... to view details of the quote.

| Search | Rate Quote ID                    |                        |                        |                          |                                     |             |                                                                   |                            |             |            | ×      |
|--------|----------------------------------|------------------------|------------------------|--------------------------|-------------------------------------|-------------|-------------------------------------------------------------------|----------------------------|-------------|------------|--------|
|        | RATE QUOTE ID                    | QUOTE TYPE             | QUOTE DATE/TIME        | EXPIRATION DATE          | INITIAL PREMIUM AT CLO<br>PERCENT % | SING        | DURATION                                                          | FIRST RENEWAL<br>PERCENT % | AMOUNT      | DURATION   | Â      |
| •      | .995-1                           | Multi Quote            | 10/22/2023, 7:03:17 PM | 01/20/2024               | 0.000000%                           | \$0.00      | 0 Months                                                          | 0.250000%                  | \$70.83     | 120 Months |        |
|        | Rate Quote ID Details            |                        |                        |                          |                                     |             |                                                                   |                            |             |            |        |
| 1      | Premium Plan<br>Periodic Monthly | Premium at Closing<br> | Paid By<br>Borrower    | Refund Opt<br>Not Refund | dable Constan                       | Option<br>t | Product Description<br>67295995-1 BPMI Perio<br>Monthly: Constant | Renewal<br>dic Constant    | Option<br>t |            | Ŧ      |
|        |                                  |                        |                        |                          |                                     |             |                                                                   |                            |             | Cancel     | Select |

5. Click the radio button corresponding to the rate quote you want to apply, and then click the **Select** button.

|                     |                                                                   | INITIAL DREMILIM AT C                                                                                                    | N OCINIC                                                                                                    |                                                                                                    |                                                                                                    |                                                                                                    |                                                                                                    |
|---------------------|-------------------------------------------------------------------|----------------------------------------------------------------------------------------------------|----------------------------------------------------------------------------------------------------|----------------------------------------------------------------------------------------------------|----------------------------------------------------------------------------------------------------|----------------------------------------------------------------------------------------------------|----------------------------------------------------------------------------------------------------|
| TE TYPE QUOTE DATE/ | TIME   EXPIRATION DATE                                            | PERCENT %                                                                                                    | AMOUNT                                                                                                    | DURATION                                                                                                    | FIRST RENEWAL<br>PERCENT %                                                                                                    | AMOUNT                                                                                                    | DURATION                                                                                                    |
| Quote 10/22/2023, 7 | :03:17 PM 01/20/2024                                              | 0.000000%                                                                                                    | \$0.00                                                                                                    | 0 Months                                                                                                    | 0.250000%                                                                                                    | \$70.83                                                                                                    | 120 Months                                                                                                    |
| Quote 10/22/2023, 7 | :03:17 PM 01/20/2024                                              | 0.710000%                                                                                                    | \$2,414.00                                                                                                    | 360 Months                                                                                                    |                                                                                                    |                                                                                                    |                                                                                                    |
| Quote 10/22/2023, 7 | :03:17 PM 01/20/2024                                              | 1.170000%                                                                                                    | \$3,978.00                                                                                                    | 360 Months                                                                                                    |                                                                                                    |                                                                                                    |                                                                                                    |
|                     | Quote 10/22/2023, 7<br>Quote 10/22/2023, 7<br>Quote 10/22/2023, 7 | Quote         10/22/2023, 7:03:17 PM         01/20/2024           Quote         10/22/2023, 7:03:17 PM         01/20/2024           Quote         10/22/2023, 7:03:17 PM         01/20/2024 | Quote         10/22/2023, 7/03/17 PM         OV/20/2024         0.000000%           Quote         10/22/2023, 7/03/17 PM         OV/20/2024         0.710000%           Quote         10/22/2023, 7/03/17 PM         OV/20/2024         1.170000% | Quote         10/22/2023, 7/0317 PM         01/20/2024         0.000000%         \$0.00           Quote         10/22/2023, 7/0317 PM         01/20/2024         0.7/0000%         \$2,414.00           Quote         10/22/2023, 7/0317 PM         01/20/2024         11/70000%         \$3,678.00 | Quote         10/22/2023,7:03:17 PM         01/20/2024         0.000000%         \$0.00         0 Months           Quote         10/22/2023,7:03:17 PM         01/20/2024         0.710000%         \$2,414.00         360 Months           Quote         10/22/2023,7:03:17 PM         01/20/2024         1.70000%         \$2,414.00         360 Months           Quote         10/22/2023,7:03:17 PM         01/20/2024         1.170000%         \$3,978.00         360 Months | Quote         10/22/2023, 7:03:17 PM         0/20/2024         0.00000%         \$0.00         0 Months         0.260000%           Quote         10/22/2023, 7:03:17 PM         0/20/2024         0.710000%         \$2,414.00         360 Months            Quote         10/22/2023, 7:03:17 PM         0/20/2024         1.170000%         \$3,978.00         360 Months            Quote         10/22/2023, 7:03:17 PM         0/20/2024         1.170000%         \$3,978.00         360 Months | Quote         10/22/2023, 7/0317 PM         0/20/2024         0.00000%         \$0.00         0 Months         0.250000%         \$70.83           Quote         10/22/2023, 7/0317 PM         0/20/2024         0.70000%         \$2,414.00         360 Months          -           Quote         10/22/2023, 7/0317 PM         0/20/2024         1/70000%         \$3,978.00         360 Months         -         -           Quote         10/22/2023, 7/0317 PM         0/20/2024         1/70000%         \$3,978.00         360 Months         -         - |

6. This returns you to the *Essent MI: New Order* window - note that the selected Rate Quote ID is applied to your order.

| Encompass'   PIPELINE > LOAN                              |                                                              |                 |                                       |                                   |                        |                                                |                   | ۹ 🏢                            | 0      |
|-----------------------------------------------------------|--------------------------------------------------------------|-----------------|---------------------------------------|-----------------------------------|------------------------|------------------------------------------------|-------------------|--------------------------------|--------|
| × 1                                                       |                                                              |                 |                                       |                                   |                        |                                                | ··· 🕒             | Save                           |        |
| Birch St Burbank CA, 91502<br>Mid-FICO Detached I Primary | \$450,000.00 3.500%<br>Appraised Value Note Rate Lock Status | No Loan Program | <b>\$400,000.00</b><br>Purchase Price | \$340,000.00<br>Total Loan Amount | 13.997 / 13.997<br>DTI | 85.000 / 85.000 / 85.000<br>LTV / CLTV / HCLTV | Purchase<br>First | MM/DD/YYYY<br>Est Closing Date |        |
| MI Center /<br>Essent: New Order (1)                      |                                                              |                 |                                       |                                   |                        |                                                | State             | Fraud Disclosures              | Settir |
| MASTER POLICY INFORMATION                                 |                                                              |                 |                                       |                                   |                        |                                                |                   |                                |        |
| Master Policy Number                                      | Branch ID                                                    |                 |                                       |                                   |                        |                                                |                   |                                |        |
| ORDER TYPE                                                |                                                              |                 |                                       |                                   |                        |                                                |                   |                                |        |
| Request Type •<br>Delegated MI                            | Rate Quote ID                                                | Q               |                                       |                                   |                        |                                                |                   |                                |        |
| ORDER PARAMETERS                                          |                                                              |                 | •                                     |                                   |                        |                                                |                   |                                |        |
| Premium Payment Plan *<br>Deferred Monthly                | Split Premium Up Front Rate                                  |                 | Premium Paid By<br>Borrower Paid      | •                                 |                        | Refund Option •<br>Vot Refundable              |                   |                                |        |
| Renewal Option •<br>Declining / Amortizing                | Premium Financed                                             |                 | Relocation L                          | ben                               |                        |                                                |                   |                                |        |
| Special Loan Program                                      | Special Pricing                                              |                 |                                       |                                   |                        |                                                |                   |                                |        |
| MI COVERAGE                                               |                                                              |                 |                                       |                                   |                        |                                                |                   |                                |        |
| MI Coverage % *<br>12                                     | Affordable Housing Type<br>Select                            | ×               |                                       | MI COVERAGE %                     | DETAILS                |                                                |                   |                                |        |
| AUS FINDINGS                                              |                                                              |                 | ORIGINATO                             | R INFORMATIC                      | DN .                   |                                                |                   |                                |        |
| AUS Service<br>Select                                     | AUS Document Walver                                          |                 | Originator Ty<br>Lender / Re          | sil                               |                        | <b>~</b>                                       |                   |                                |        |
|                                                           |                                                              | :               |                                       |                                   |                        |                                                |                   |                                |        |
|                                                           |                                                              |                 |                                       |                                   |                        |                                                | C                 | Cancel Or                      | der    |

# MI Coverage

The *MI Coverage %* value is system-calculated auto-populated each time the *New Order* window is launched. You can update this value if needed.

|                    | · ~ 1                                            |                                 |                     |                           |                |                                |                                   |                        |                                                |                   | ··· 🕒                          | Save        |
|--------------------|--------------------------------------------------|---------------------------------|---------------------|---------------------------|----------------|--------------------------------|-----------------------------------|------------------------|------------------------------------------------|-------------------|--------------------------------|-------------|
| 179 G              | Birch St Burbank CA, 91502<br>Detached   Primary | \$200,000.00<br>Appraised Value | 4.000%<br>Note Rate | Not Locked<br>Lock Status | FHA Fixed Rate | \$200,000.00<br>Purchase Price | \$194,000.00<br>Total Loan Amount | 23.524 / 23.524<br>DTI | 97.000 / 97.000 / 97.000<br>LTV / CLTV / HCLTV | Purchase<br>First | MM/DD/YYYY<br>Est Closing Date | 💄 FS: Admin |
| Essent: New        | v Order @                                        |                                 |                     |                           |                |                                |                                   |                        |                                                |                   |                                | S           |
| MASTER POLIC       | Y INFORMATION                                    |                                 |                     |                           |                |                                |                                   |                        |                                                |                   |                                |             |
| Master Policy N    | imbar                                            |                                 | Branch ID *         |                           |                |                                |                                   |                        |                                                |                   |                                |             |
| 10599999930        |                                                  |                                 | B2   Branch2        |                           |                | · ·                            |                                   |                        |                                                |                   |                                |             |
| ORDER TYPE         |                                                  |                                 |                     |                           |                |                                |                                   |                        |                                                |                   |                                |             |
| Request Type •     |                                                  |                                 | Rate Quote ID       |                           |                |                                |                                   |                        |                                                |                   |                                |             |
| Delegated MI       |                                                  |                                 |                     |                           |                | Q                              |                                   |                        |                                                |                   |                                |             |
| Premium Payment    | Plan *                                           | 1                               | Split Premium Up F  | ront Rate                 |                | Premlun                        | n Paid By *                       |                        | Refund                                         | Option •          |                                |             |
| Renewal Option *   |                                                  | 1-1                             |                     |                           |                | BOILOR                         |                                   |                        | NOL N                                          | nunzeure          |                                |             |
| Constant           |                                                  |                                 | Premium Finan       | ced                       |                | Reid                           | ocation Loan                      |                        |                                                |                   |                                |             |
| Special Loan Progr | am                                               |                                 | Special Pricing     |                           |                |                                |                                   |                        |                                                |                   |                                |             |
|                    |                                                  |                                 |                     |                           |                |                                |                                   |                        |                                                |                   |                                |             |
| MI GOVERAGE        |                                                  |                                 |                     |                           |                |                                |                                   |                        |                                                |                   |                                |             |
| MI Coverage % *    |                                                  |                                 | Affordable Housing  | Туре                      |                |                                | MICOV                             |                        |                                                |                   |                                |             |
|                    |                                                  |                                 | Jenect              |                           |                | 1.50                           | MICOV                             | ERAGE A DETAILS        |                                                |                   |                                |             |
| AUS FINDINGS       |                                                  |                                 |                     |                           |                | ORIG                           | INATOR INFORM                     | NATION                 |                                                |                   |                                |             |
|                    |                                                  |                                 |                     |                           |                | Orig                           | inator Type •                     |                        |                                                |                   |                                |             |
| AUS Service        |                                                  |                                 |                     |                           |                |                                |                                   |                        |                                                |                   |                                |             |

1. In the Essent New Order window, click the **MI COVERAGE % DETAILS** link.

| ·~ 🗉                                                      |                                 |                      |                           |                |                                |                                   |                        |                          |                   | 🕒                              | Save      |
|-----------------------------------------------------------|---------------------------------|----------------------|---------------------------|----------------|--------------------------------|-----------------------------------|------------------------|--------------------------|-------------------|--------------------------------|-----------|
| 9 Birch St Burbank CA, 91502<br>d-FICO Detached I Primary | \$200,000.00<br>Appraised Value | 4.000%<br>Note Rate  | Not Locked<br>Lock Status | FHA Fixed Rate | \$200,000.00<br>Purchase Price | \$194,000.00<br>Total Loan Amount | 23.524 / 23.524<br>DTI | 97.000 / 97.000 / 97.000 | Purchase<br>First | MM/DD/YYYY<br>Est Closing Date | 💄 FS: Adr |
| Essent: New Order 🕕                                       |                                 |                      |                           |                |                                |                                   |                        |                          |                   |                                |           |
| MASTER POLICY INFORMATION                                 |                                 |                      |                           |                |                                |                                   |                        |                          |                   |                                |           |
|                                                           |                                 | Branch ID *          |                           |                |                                |                                   |                        |                          |                   |                                |           |
| Master Policy Number<br>I 0599999930                      |                                 | B2   Branch2         |                           |                |                                |                                   |                        |                          |                   |                                |           |
| DRDER TYPE                                                |                                 |                      |                           |                |                                |                                   |                        |                          |                   |                                |           |
| Request Type *                                            |                                 | Rate Quote ID        |                           |                |                                |                                   |                        |                          |                   |                                |           |
| Delegated MI                                              | ~                               |                      |                           |                | Q                              |                                   |                        |                          |                   |                                |           |
| ORDER PARAMETERS                                          |                                 |                      |                           |                |                                |                                   |                        |                          |                   |                                |           |
| Premium Payment Plan *                                    |                                 | Split Premium Up Fro | nt Rate                   |                | Premiur                        | Paid By                           |                        | Refur                    | d Option •        |                                |           |
| Deferred Monthly                                          | ~                               | e.                   |                           |                | Borrov                         | ver Paid                          |                        | ~ Not                    | Refundable        |                                |           |
| Renewal Option *<br>Constant                              | 1-1                             | Premium Finance      | d                         |                | Rek                            | cation Loan                       |                        |                          |                   |                                |           |
| Special Loan Program                                      |                                 | Special Pricing      |                           |                |                                |                                   |                        |                          |                   |                                |           |
|                                                           |                                 |                      |                           |                |                                |                                   |                        |                          |                   |                                |           |
|                                                           |                                 |                      |                           |                |                                |                                   |                        |                          |                   |                                |           |
| MI Coverage % *                                           |                                 | Affordable Housing T | ype                       |                |                                | _                                 |                        |                          |                   |                                |           |
| 35                                                        | 0                               | Select               |                           |                |                                | MICOV                             | VERAGE % DETAILS       | J                        |                   |                                |           |
| AUS FINDINGS                                              |                                 |                      |                           |                | ORIG                           | INATOR INFOR                      | MATION                 |                          |                   |                                |           |
|                                                           |                                 |                      |                           |                | Orig                           | inator Type *                     |                        |                          |                   |                                |           |
| AUS Service                                               |                                 |                      |                           |                |                                |                                   |                        |                          |                   |                                |           |

- 2. In the *MI Coverage % Details* window, review the details of the calculated value.
  - The value with the checkmark indicates the final value that is displayed in the *MI Coverage* % field.
  - Most of the fields in this window are read-only.
  - You can update the value in the **Affordable Housing Type** drop-down field.

|      | Encompass                                                                                        | PIPELINE > LO                                                                                                    | DAN         |                                 |                             |                                                                                                    |                              |                                                                                                    |                                   |                        |                                                |                     | ۹ 🛚                            | •       | 0         | 2       |
|------|--------------------------------------------------------------------------------------------------|----------------------------------------------------------------------------------------------------|-------------|---------------------------------|-----------------------------|----------------------------------------------------------------------------------------------------|------------------------------|----------------------------------------------------------------------------------------------------|-----------------------------------|------------------------|------------------------------------------------|---------------------|--------------------------------|---------|-----------|---------|
| 1000 |                                                                                                  | ~                                                                                                    | 1           |                                 |                             |                                                                                                    |                              |                                                                                                    |                                   |                        |                                                |                     | ··· ©                          | Save    |           | ×       |
| <    | 779<br>Mid-FICO                                                                                  | Birch St Burban<br>Detached   Primary                                                                                                    | k CA, 91502 | \$200,000.00<br>Appraised Value | 4.000%<br>Note Rate         | Not Locked<br>Lock Status                                                                                    | FHA Fixed Rate<br>Fixed Rate | \$200,000.00<br>Purchase Price                                                                                                | \$194,000.00<br>Total Loan Amount | 23.524 / 23.524<br>DTI | 97.000 / 97.000 / 97.000<br>LTV / CLTV / HCLTV | Purchase<br>First   | MM/DD/YYYY<br>Est Closing Date | 💄 FS: A | Admin Use | er >    |
| ę    | Essent: Ne                                                                                       | ew Order @                                                                                                    |             |                                 |                             |                                                                                                    |                              |                                                                                                    |                                   |                        |                                                |                     |                                |         | s         | ettings |
|      | MASTER POLI                                                                                      | ICY INFORMATION                                                                                                    |             |                                 |                             |                                                                                                    |                              |                                                                                                    |                                   |                        |                                                |                     |                                |         |           |         |
|      | Master Policy<br>1 059999993                                                                     | Number<br>30                                                                                                    |             |                                 | Branch ID *<br>B2 / Branch2 |                                                                                                    |                              |                                                                                                    |                                   |                        |                                                |                     |                                |         |           |         |
| *    | ORDER TYPE                                                                                       | MI Coverage % D                                                                                                    | etails      |                                 |                             |                                                                                                    |                              |                                                                                                    |                                   |                        |                                                |                     |                                | ×       |           |         |
|      | Request Type *<br>Delegated MI<br>ORDER PARA<br>Premium Payme<br>Deferred Mont<br>Renewal Option | Refreshing the MI Coverage % will calculate the d<br>purposes, but any changes will not be stored on t<br>MI Coverage %     35     FNMA1 ending Product nium Paymen     ferred Monte     Fixed     Fixed |             |                                 |                             | ntage using stored loan va<br>te calculated coverage % i<br>able Housing Type<br>ct<br>C Offering Identifier | slues, which are shown t     | below. This will also<br>in in the table below<br>of the table below<br>the table below<br>the table below<br>the table below | eset the Affordable Ho            | or 360 month           | default value. Affordable Housing 1            | rype may be further | modified here for orde         | ring    |           |         |
|      | Constant<br>Special Loan Pro                                                                     | BASELTV                                                                                                    | FNMA S      | STANDARD COVER                  | AGE                         | HOME REA                                                                                                    | ADY / HOME POSSIBL           | E<br>20 VBS                                                                                                    | HFA CHARTER                       |                        |                                                |                     |                                | - 1     |           |         |
|      |                                                                                                  | 95.01% - 97.0%                                                                                                    | 35          |                                 | 35                          | 25                                                                                                    | 25                           |                                                                                                    | 18                                |                        | D                                              |                     |                                | - 1     |           |         |
|      | MI COVERAGI                                                                                      | E 90.01% - 95.0%                                                                                                    | 30          |                                 | 25                          | 25                                                                                                    | 25                           |                                                                                                    | 16                                |                        |                                                |                     |                                | - 1     |           |         |
|      |                                                                                                  | 85.01% - 90.0%                                                                                                    | 25          |                                 | 12                          | 25                                                                                                    | 12                           |                                                                                                    | 12                                |                        |                                                |                     |                                | - 1     |           |         |
|      |                                                                                                  | 85.0% & Under                                                                                                    | 12          |                                 | 6                           | 12                                                                                                    | 6                            |                                                                                                    | 6                                 |                        |                                                |                     |                                | _       |           |         |
|      | AUS PINDING                                                                                      |                                                                                                    |             |                                 |                             |                                                                                                    |                              |                                                                                                    |                                   |                        |                                                |                     | Cld                            | se      |           |         |
|      | Select                                                                                           | -                                                                                                    |             |                                 | AUS Documen                 | Warred -                                                                                                    |                              |                                                                                                    | eriakr (Neull                     |                        | 141                                            |                     |                                |         |           |         |
|      |                                                                                                  |                                                                                                    |             |                                 |                             |                                                                                                    |                              |                                                                                                    |                                   |                        |                                                |                     |                                |         |           |         |
| ΝΞ   |                                                                                                  |                                                                                                    |             |                                 |                             |                                                                                                    |                              |                                                                                                    |                                   |                        |                                                |                     | a                              | ancel   | Order     |         |

3. From the *Affordable Housing Type* drop-down list, select a value such as **HFA Preferred**.

|    | Encompass                       | PIPELINE > LOAN                                                              |                                                           |                               |                                                                      |                                                       |                                |                                   |                          |                                                  |                     | ۹ 🛔                            | : <sup>6</sup> | 02         |
|----|---------------------------------|------------------------------------------------------------------------------|-----------------------------------------------------------|-------------------------------|----------------------------------------------------------------------|-------------------------------------------------------|--------------------------------|-----------------------------------|--------------------------|--------------------------------------------------|---------------------|--------------------------------|----------------|------------|
|    |                                 | ~ 1                                                                          |                                                           |                               |                                                                      |                                                       |                                |                                   |                          |                                                  |                     | ··· 🕒                          | Save           | ×          |
| <  | 779<br>Mid-FICO                 | Birch St Burbank CA, 91<br>Detached I Primary                                | 502 \$200,000.00<br>Appraised Value                       | 4.000<br>Note R               | 0%   Not Locked Lock Status                                          | FHA Fixed Rate<br>Fixed Rate                          | \$200,000.00<br>Purchase Price | \$194,000.00<br>Total Loan Amount | 23.524 / 23.52<br>DTI    | 4 97.000 / 97.000 / 97.000<br>LTV / CLTV / HCLTV | Purchase<br>First   | MM/DD/YYYY<br>Est Closing Date | 💄 FS: Adr      | nin User 💙 |
| 0. | Essent: Nev                     | v Order @                                                                    |                                                           |                               |                                                                      |                                                       |                                |                                   |                          |                                                  |                     |                                |                | Settings   |
|    | MASTER POLIC                    | Y INFORMATION                                                                |                                                           |                               |                                                                      |                                                       |                                |                                   |                          |                                                  |                     |                                |                |            |
|    | Master Policy N<br>I 0599999930 | umber                                                                        |                                                           | Branch ID<br>B2 I Bran        | )*<br>nch2                                                           |                                                       |                                |                                   |                          |                                                  |                     |                                |                |            |
| *  | ORDER TYPE                      | MI Coverage % Details                                                        |                                                           |                               |                                                                      |                                                       |                                |                                   |                          |                                                  |                     |                                | ×              |            |
|    | Request Type *                  | <ol> <li>Refreshing the MI Coverage<br/>purposes, but any changes</li> </ol> | % will calculate the defau<br>will not be stored on the k | ilt coverage<br>pan. In all c | e percentage using stored loan va<br>ases, the calculated coverage % | alues, which are shown t<br>value result will be show | below. This will also r        | eset the Affordable H             | iousing Type field to it | 's default value. Affordable Housing '           | lype may be further | modified here for orde         | ring           |            |
|    | Delegated MI                    | MI Coverage % *                                                              |                                                           | 0                             | Affordable Housing Type Select                                       |                                                       |                                |                                   |                          |                                                  |                     |                                | - 8            |            |
|    | ORDER PARAM                     | FNMA's Lending Product                                                       |                                                           |                               | Select                                                               |                                                       | _                              |                                   |                          |                                                  |                     |                                |                |            |
|    | Premium Paymen                  | Amortization Type                                                            |                                                           |                               | HFA Preferred                                                        |                                                       | Term                           |                                   |                          |                                                  |                     |                                |                |            |
|    | Renewal Option *                | Fixed                                                                        |                                                           |                               | HFA Preferred Risk Sharing                                           |                                                       | 30 y                           | Pars                              | or 360 mor               | ths                                              |                     |                                |                |            |
|    | Constant<br>Special Loan Prog   | BASE LTV TE                                                                  | IMA STANDARD COVER                                        | RAGE                          | Home Ready                                                           |                                                       |                                | HFA CHARTER                       |                          |                                                  |                     |                                |                |            |
|    |                                 | 95.01% - 97.0% 35                                                            | ~                                                         | 35                            | HFA Advantage                                                        |                                                       |                                | 18                                |                          |                                                  |                     |                                | - 8            |            |
|    | MI COVERAGE                     | 90.01% - 95.0% 30                                                            |                                                           | 25                            | 25                                                                   | 25                                                    |                                | 16                                |                          |                                                  |                     |                                |                |            |
|    |                                 | 85.01% - 90.0% 25                                                            |                                                           | 12                            | 25                                                                   | 12                                                    |                                | 12                                |                          |                                                  |                     |                                |                |            |
|    |                                 | 85.0% & Under 12                                                             |                                                           | 6                             | 12                                                                   | 6                                                     |                                | 6                                 |                          |                                                  |                     |                                |                |            |
|    | AUS FINDINGS                    |                                                                              |                                                           |                               |                                                                      |                                                       |                                |                                   |                          |                                                  |                     | Cie                            | ose            |            |
|    | AUS Service<br>Select           |                                                                              | Ter -                                                     | AUS DE                        | Southing to example                                                  |                                                       |                                | ender ( Retail                    |                          | 1-1                                              |                     |                                |                |            |
|    |                                 |                                                                              |                                                           |                               |                                                                      |                                                       |                                |                                   |                          |                                                  |                     |                                |                |            |
| ΝΞ |                                 |                                                                              |                                                           |                               |                                                                      |                                                       |                                |                                   |                          |                                                  |                     | C                              | ancel          | Order      |

4. Note that the *HFA CHARTER ANY TERM* value now displays a checkmark.

|    | Encompass                                              | PIPELINE > LO                                                                                  | DAN                                                                        |                             |                                                                                                    |                                                          |                                           |                                  |             |                      |                                                |                       | ۹ 🛚                            | : 🕾     | 02           |
|----|--------------------------------------------------------|------------------------------------------------------------------------------------------------|----------------------------------------------------------------------------|-----------------------------|----------------------------------------------------------------------------------------------------|----------------------------------------------------------|-------------------------------------------|----------------------------------|-------------|----------------------|------------------------------------------------|-----------------------|--------------------------------|---------|--------------|
|    | -                                                      | ~                                                                                              | (±)                                                                        |                             |                                                                                                    |                                                          |                                           |                                  |             |                      |                                                |                       | ··· 🕒                          | Save    | ×            |
| <  | 779 🔝                                                  | Birch St Burbank<br>Detached   Primary                                                         | CA, 91502 \$200,000.00<br>Appraised Value                                  | 4.000<br>Note F             | 0% 🔒 Not Locked<br>Lock Status                                                                                                    | FHA Fixed Rate<br>Fixed Rate                             | \$200,000.00<br>Purchase Price            | \$194,000.00<br>Total Loan Amoun | 23.5<br>DTI | 524 / 23.524         | 97.000 / 97.000 / 97.000<br>LTV / CLTV / HCLTV | Purchase<br>First     | MM/DD/YYYY<br>Est Closing Date | 💄 FS: A | Admin User 💙 |
| 0  | Essent: Nev                                            | v Order 🕚                                                                                      |                                                                            |                             |                                                                                                    |                                                          |                                           |                                  |             |                      |                                                |                       |                                |         | Settings     |
|    | MASTER POLIC                                           | Y INFORMATION                                                                                  |                                                                            |                             |                                                                                                    |                                                          |                                           |                                  |             |                      |                                                |                       |                                |         |              |
|    | Master Policy N<br>10599999930                         | umber                                                                                          |                                                                            | Branch ID<br>B2   Bra       | •<br>1ch2                                                                                                    |                                                          |                                           |                                  |             |                      |                                                |                       |                                |         |              |
| *  | ORDER TYPE                                             | MI Coverage % D                                                                                | etails                                                                     |                             |                                                                                                    |                                                          |                                           |                                  |             |                      |                                                |                       |                                | ×       |              |
| 0  | Request Type *<br>Delegated MI                         | Refreshing the MI (<br>purposes, but any f<br>MI Coverage %      35     FNMA's Lending Product | Coverage % will calculate the defau<br>changes will not be stored on the k | It coverage<br>an. In all c | e percentage using stored loan<br>ases, the calculated coverage<br>Affordable Housing Type<br>HFA Preferred<br>FHLMC Offering Identifier | values, which are shown i<br>% value result will be show | below. This will also on the table below. | reset the Affordable I           | Housing Ty  | ype field to it's de | efault value. Affordable Housing               | Eype may be further r | nodified here for orde         | ring    |              |
|    | Premium Payment<br>Deferred Monthi<br>Renewal Option * | Amortization Type<br>Fixed                                                                     |                                                                            |                             | LTV<br>97.0                                                                                                    |                                                          | Term<br>30 y                              | ears                             | or          | 360 months           | 1<br>1<br>1                                    |                       |                                |         |              |
|    | Constant<br>Special Loan Proc                          | BASE LTV                                                                                       | FNMA STANDARD COVE<br>TERM > 20 YEARS OR ARM                               | AGE<br>TERM <               | 20 YEARS TERM > 20                                                                                                    | EADY / HOME POSSIBL                                      | E<br>20 YRS                               | HFA CHARTER                      |             |                      |                                                |                       |                                |         |              |
|    |                                                        | 95.01% - 97.0%                                                                                 | 35                                                                         | 35                          | 25                                                                                                    | 25                                                       |                                           | 18                               |             |                      |                                                |                       |                                | - 1     |              |
|    | MI COVERAGE                                            | 90.01% - 95.0%                                                                                 | 30                                                                         | 25                          | 25                                                                                                    | 25                                                       |                                           | 16                               |             |                      |                                                |                       |                                | - 1     |              |
|    |                                                        | 85.01% - 90.0%                                                                                 | 25                                                                         | 12                          | 25                                                                                                    | 12                                                       |                                           | 12                               |             |                      |                                                |                       |                                | - 1     |              |
|    | AUS FINDINGS                                           | 85.0% & Under                                                                                  | 12                                                                         | 6                           | 12                                                                                                    | 6                                                        |                                           | 6                                |             |                      |                                                |                       |                                | _       |              |
|    | AUS Service                                            |                                                                                                |                                                                            |                             |                                                                                                    |                                                          |                                           |                                  |             |                      |                                                |                       | Cle                            | se      |              |
|    | Select                                                 |                                                                                                | 1.1                                                                        | - 400 DX                    | Controlling Treasment                                                                                                    |                                                          |                                           | ender i Hetan                    |             |                      | 17                                             |                       |                                |         |              |
| ÞΞ |                                                        |                                                                                                |                                                                            |                             |                                                                                                    |                                                          |                                           |                                  |             |                      |                                                |                       |                                | incel   | Order        |

5. Go to the *MI Coverage %* field and click the **Refresh** icon.

| <b>1</b> | Encompass'                                             | PIPELINE > LO                                                   | AN                                                                        |                         |                                                            |                                                                |                                                 |                                         |                                   |            |                      |                                                |                    | Q 🚦                            | •       | 02          |
|----------|--------------------------------------------------------|-----------------------------------------------------------------|---------------------------------------------------------------------------|-------------------------|------------------------------------------------------------|----------------------------------------------------------------|-------------------------------------------------|-----------------------------------------|-----------------------------------|------------|----------------------|------------------------------------------------|--------------------|--------------------------------|---------|-------------|
|          | -                                                      | ~                                                               | <b></b>                                                                   |                         |                                                            |                                                                |                                                 |                                         |                                   |            |                      |                                                |                    | 🕒                              | Save    | ×           |
| <        | 779 G                                                  | Birch St Burbank<br>Detached I Primary                          | CA, 91502 \$200,000.00<br>Appraised Value                                 | 4.0<br>Note             | 00% 🗧                                                      | Not Locked Fl<br>Lock Status Fi                                | HA Fixed Rate                                   | 200,000.00<br>urchase Price             | \$194,000.00<br>Total Loan Amount | 23.<br>DTI | 524 / 23.524         | 97.000 / 97.000 / 97.000<br>LTV / CLTV / HCLTV | Purchase<br>First  | MM/DD/YYYY<br>Est Closing Date | 💄 FS: A | dmin User 💙 |
| ę.       | Essent: Nev                                            | v Order 🕕                                                       |                                                                           |                         |                                                            |                                                                |                                                 |                                         |                                   |            |                      |                                                |                    |                                |         | Settings    |
|          | MASTER POLIC                                           | Y INFORMATION                                                   |                                                                           |                         |                                                            |                                                                |                                                 |                                         |                                   |            |                      |                                                |                    |                                |         |             |
|          | Master Policy N<br>I 0599999930                        | lumber<br>)                                                     |                                                                           | Branch<br>B21Br         | ID *<br>ranch2                                             |                                                                |                                                 |                                         |                                   |            |                      |                                                |                    |                                |         |             |
| *        | ORDER TYPE                                             | MI Coverage % De                                                | etails                                                                    |                         |                                                            |                                                                |                                                 |                                         |                                   |            |                      |                                                |                    |                                | ×       |             |
|          | Request Type *<br>Delegated MI                         | ① Refreshing the MI C<br>purposes, but any o<br>MI Coverage % * | Coverage % will calculate the defa<br>changes will not be stored on the l | lt covera<br>ban. In al | ge percentage us<br>I cases, the calcula<br>Affordable Hou | ing stored loan values,<br>ated coverage % value<br>ising Type | which are shown belo<br>result will be shown in | w. This will also n<br>the table below. | set the Affordable H              | ousing Ty  | ype field to it's de | fault value. Affordable Housing                | Type may be furthe | r modified here for orde       | ing     |             |
|          | ORDER PARAM                                            | 35<br>FNMA's Lending Product                                    |                                                                           | 0                       | HFA Preferred                                              | s<br>g Identifier                                              |                                                 | ~                                       |                                   |            |                      |                                                |                    |                                |         |             |
|          | Premium Payment<br>Deferred Monthi<br>Renewal Option * | Amortization Type<br>Fixed                                      |                                                                           |                         | LTV<br>97.0                                                |                                                                |                                                 | Term<br>30 ye                           | ars                               | or         | 360 months           | ß                                              |                    |                                |         |             |
|          | Constant<br>Special Loan Proc                          | BASE LTV                                                        | FNMA STANDARD COVE<br>TERM > 20 YEARS OR ARM                              | RAGE<br>TERM            | < 20 YEARS                                                 | HOME READY /<br>TERM > 20 YRS OR                               | HOME POSSIBLE                                   | RS                                      | HFA CHARTER                       |            |                      |                                                |                    |                                | - 1     |             |
|          |                                                        | 95.01% - 97.0%                                                  | 35                                                                        | 35                      |                                                            | 25                                                             | 25                                              |                                         | 18                                | ~          |                      |                                                |                    |                                | - 1     |             |
|          | MI COVERAGE                                            | 90.01% - 95.0%                                                  | 30                                                                        | 25                      |                                                            | 25                                                             | 25                                              |                                         | 16                                |            |                      |                                                |                    |                                |         |             |
|          |                                                        | 85.01% - 90.0%                                                  | 25                                                                        | 12                      |                                                            | 25                                                             | 12                                              |                                         | 12                                |            |                      |                                                |                    |                                | - 1     |             |
|          |                                                        | 85.0% & Under                                                   | 12                                                                        | 6                       |                                                            | 12                                                             | 6                                               |                                         | 6                                 |            |                      |                                                |                    |                                | _       |             |
|          | AUS PINDINGS                                           |                                                                 |                                                                           |                         |                                                            |                                                                |                                                 |                                         |                                   |            |                      |                                                |                    | Clo                            | se      |             |
|          | Select                                                 |                                                                 |                                                                           | HUS                     | Decomentaria internet                                      |                                                                |                                                 | 0                                       | Kidel i Hetali                    |            |                      | 121                                            |                    |                                |         |             |
|          |                                                        |                                                                 |                                                                           |                         |                                                            |                                                                |                                                 |                                         |                                   |            |                      |                                                |                    |                                |         |             |
| ÞΞ       |                                                        |                                                                 |                                                                           |                         |                                                            |                                                                |                                                 |                                         |                                   |            |                      |                                                |                    | C                              | incel   | Order       |

6. Confirm that the value in the checkmarked field also displays in the *MI Coverage* % field.

| Encompass                                           | PIPELINE > LOA                                  | <u>n</u>                                     |                                                                                    |                                                                                                  |                                                    |                                                  |                            |                                                |                     | ۹ 🏢                            | 🏝 🛈 🕹          |
|-----------------------------------------------------|-------------------------------------------------|----------------------------------------------|------------------------------------------------------------------------------------|--------------------------------------------------------------------------------------------------|----------------------------------------------------|--------------------------------------------------|----------------------------|------------------------------------------------|---------------------|--------------------------------|----------------|
|                                                     | ~                                               | <b></b>                                      |                                                                                    |                                                                                                  |                                                    |                                                  |                            |                                                |                     | ··· 🕒 🗾                        | iave           |
| 779 (a)<br>Mid-FICO (c)                             | Birch St Burbank (<br>Detached   Primary        | CA, 91502 \$200,000.00<br>Appraised Value    | 4.000%<br>Note Rate                                                                | Not Locked FHA Lock Status Fixed                                                                 | Fixed Rate \$200<br>Rate Purcha                    | 000.00 \$194,000.00<br>se Price Total Loan Amoun | 23.524 / 23.524<br>DTI     | 97.000 / 97.000 / 97.000<br>LTV / CLTV / HCLTV | Purchase<br>First   | MM/DD/YYYY<br>Est Closing Date | FS: Admin User |
| All Services /<br>Essent: New                       | v Order @                                       |                                              |                                                                                    |                                                                                                  |                                                    |                                                  |                            |                                                |                     |                                | Sett           |
| MASTER POLIC                                        | Y INFORMATION                                   |                                              |                                                                                    |                                                                                                  |                                                    |                                                  |                            |                                                |                     |                                |                |
| Master Policy Nu<br>I 0599999930                    | umber                                           |                                              | Branch ID *<br>B2 I Branch2                                                        |                                                                                                  |                                                    |                                                  |                            |                                                |                     |                                |                |
| ORDER TYPE                                          | MI Coverage % De                                | tails                                        |                                                                                    |                                                                                                  |                                                    |                                                  |                            |                                                |                     | ×                              |                |
| Request Type *<br>Delegated MI                      | MI Coverage % *<br>18<br>FNMA's Lending Product | overage % will calculate the detail          | Coverage percentai<br>oan. In all cases, the c<br>Affordable<br>HFA Pre<br>FHLMC O | ge using stored loan values, win<br>calculated coverage % value resi<br>e Housing Type<br>ferred | ch are shown below. In ult will be shown in the ta | s will also reset the Alfordable i<br>ble below. | rousing Type neid to its i | aerauit vaiue, Airordabie Housing i            | ype may be runner r | noaimea nere tor oraening      |                |
| Premium Payment<br>Deferred Month<br>Renewal Option | Amortization Type<br>Fixed                      |                                              | L1V<br>97.0                                                                        |                                                                                                  |                                                    | Term<br>30 years                                 | or 360 months              | ۱                                              |                     |                                | E              |
| Constant<br>Special Loan Prog                       | BASE LTV                                        | FNMA STANDARD COVE<br>TERM > 20 YEARS OR ARM | RAGE<br>TERM <= 20 YEARS                                                           | HOME READY / HO                                                                                  | ME POSSIBLE                                        | HFA CHARTER<br>ANY TERM                          |                            |                                                |                     |                                |                |
| -                                                   | 95.01% - 97.0%                                  | 35                                           | 35                                                                                 | 25                                                                                               | 25                                                 | 18                                               | 4                          |                                                |                     |                                |                |
| MI COVERAGE                                         | 90.01% - 95.0%                                  | 30                                           | 25                                                                                 | 25                                                                                               | 25                                                 | 16                                               |                            |                                                |                     |                                |                |
|                                                     | 85.01% - 90.0%                                  | 25                                           | 12                                                                                 | 25                                                                                               | 12                                                 | 12                                               |                            |                                                |                     |                                |                |
| AUS FINDINGS                                        | 85.0% & Under                                   | 12                                           | 6                                                                                  | 12                                                                                               | 6                                                  | 6                                                |                            |                                                |                     | _                              |                |
| AUS Service<br>Select                               |                                                 |                                              | - AUS Document W                                                                   | larred -                                                                                         |                                                    | Lender 7 Retail                                  | _                          | 1-                                             |                     | Close                          |                |
| -                                                   |                                                 |                                              |                                                                                    |                                                                                                  |                                                    |                                                  |                            |                                                |                     |                                |                |
|                                                     |                                                 |                                              |                                                                                    |                                                                                                  |                                                    |                                                  |                            |                                                |                     | Cancel                         | Order          |

#### 7. Click the **Close** button.

|                                                                                                    | ~                                                                                                    |                                                      |                                    |                                                                                          |                                                                                            |                                                                 |                                |                                                |                   |                      |                                         |                      |                        | Save             |
|----------------------------------------------------------------------------------------------------|----------------------------------------------------------------------------------------------------|------------------------------------------------------|------------------------------------|------------------------------------------------------------------------------------------|--------------------------------------------------------------------------------------------|-----------------------------------------------------------------|--------------------------------|------------------------------------------------|-------------------|----------------------|-----------------------------------------|----------------------|------------------------|------------------|
| 779 G                                                                                                    | Birch St Burbank<br>Detached   Primary                                                                                                    | CA, 91502 \$2<br>Apr                                 | raised Value                       | 4.000%<br>Note Rate                                                                      | Not Locked<br>Lock Status                                                                  | FHA Fixed Rate<br>Fixed Rate                                    | \$200,000.00<br>Purchase Price | \$194,000.00<br>Total Loan Amount              | 23.524 / 2<br>DTI | 23.524 97.0<br>LTV   | 000 / 97.000 / 97.000<br>/ CLTV / HCLTV | Purchase<br>First    | Est Closing Date       | 2 FS: Admin User |
| Essent: Nev                                                                                                    | w Order @                                                                                                    |                                                      |                                    |                                                                                          |                                                                                            |                                                                 |                                |                                                |                   |                      |                                         |                      |                        | Set              |
| MASTER POLIC                                                                                                    | CY INFORMATION                                                                                                    |                                                      |                                    |                                                                                          |                                                                                            |                                                                 |                                |                                                |                   |                      |                                         |                      |                        |                  |
| Master Policy N<br>1 0599999930                                                                                                 | Number<br>IO                                                                                                    |                                                      | E                                  | ranch ID *<br>B2 i Branch2                                                               |                                                                                            |                                                                 |                                |                                                |                   |                      |                                         |                      |                        |                  |
| ORDER TYPE                                                                                                    | MI Coverage % De                                                                                                    | etails                                               |                                    |                                                                                          |                                                                                            |                                                                 |                                |                                                |                   |                      |                                         |                      |                        | ×                |
| Request Type *                                                                                                    | Refreshing the MIC purposes, but any composes.                                                                                                    | coverage % will calcul<br>changes will not be st     | ate the default<br>ored on the loa | coverage percent<br>n. In all cases, the                                                 | tage using stored loan va<br>a calculated coverage % v                                     | rues, which are shown b<br>ralue result will be show            | n in the table below.          | eset the Affordable H                          | ousing Type field | d to it's default vi | nue. Affordable Housing T               | ype may be further i | modified here for orde | ing              |
| Delegated MI                                                                                                    | MI Coverage % *                                                                                                    |                                                      |                                    | O Affordal                                                                               | ble Housing Type<br>referred                                                               |                                                                 |                                |                                                |                   |                      |                                         |                      |                        |                  |
| ORDER PARAM                                                                                                    | MI Coverage 1s *<br>18<br>FNMA's Lending Product                                                                                                    |                                                      |                                    | Affordat     HFA P     FHLMC                                                             | ble Housing Type<br>referred<br>Offering Identifier                                        |                                                                 | ¥                              |                                                |                   |                      |                                         |                      |                        |                  |
| ORDER PARAN<br>Premium Paymen<br>Deferred Month                                                                                 | MI Coverage % * 18 FNMA's Lending Product Amortization Type Fixed                                                                                               |                                                      |                                    | C Affordat<br>HFA P<br>FHLMC<br>LTV<br>97.0                                              | ble Housing Type<br>referred<br>Offering identifier                                        |                                                                 | Term<br>30 ye                  | pars                                           | or 360            | ) months             |                                         |                      |                        | I                |
| ORDER PARAN<br>Premium Paymen<br>Deferred Monthi<br>Renewal Option *<br>Constant<br>Special Loan Proc                           | Mi Coverage % 18<br>18<br>FNMA's Lending Product<br>Amortization Type<br>Fixed<br>BASE LTV                                                                      | FNMA STAND<br>TERM > 20 YEAF                         | ARD COVERA<br>S OR ARM             | GE<br>TERM ~ 20 YEAL                                                                     | Offering Identifier Offering Identifier HOME REA RS TERM > 20 YI                           | DY / HOME POSSIBLI<br>R5 OR ARM TERM ⇔ 2                        | Term<br>30 ye<br>E<br>20 YRS   | HFA CHARTER                                    | or 360            | ) months             |                                         |                      |                        |                  |
| ORDER PARAN<br>Prentium Paymen<br>Deferred Month<br>Renewal Option <sup>#</sup><br>Constant<br>Special Loan Proc                | MI Coverage % * 18 FNMA's Lending Product Amortization Type Fixed BASE LTV 95.01% - 97.0%                                                                       | FNMA STAND<br>TERM > 20 YEAF<br>35                   | ARD COVERA<br>S OR ARM             | Affordal<br>HFA P<br>PHLMC<br>LTV<br>97.0<br>GE<br>TERM ~ 20 YEAU<br>35                  | referred<br>Offering Identifier<br>BES HOME REA<br>TERM > 20 YI<br>25                      | DY / HOME POSSIBLE<br>RS OR ARM TERM ← 2<br>25                  | Term<br>30 ye<br>E<br>20 YRS   | HFA CHARTER<br>ANY TERM<br>18                  | or 360            | 0 months             |                                         |                      |                        |                  |
| ORDER PARAN<br>Prensum Paymen<br>Deferred Month<br>Renewal Option *<br>Constant<br>Special Loan Proc                            | M Coverage % * 18 PNMA's Lending Product Amortization Type Pixed BASE LTV 95.01% - 97.0% 90.01% - 95.01%                                                        | FNMA STAND<br>TERM > 20 YEAR<br>35<br>30             | ARD COVERA<br>S OR ARM             | Affordal<br>HFA P<br>FHLMC<br>LTV<br>97.0<br>GE<br>TERM <> 20 YEAL<br>35<br>25           | offering Identifier Offering Identifier RS HOME REA TERM > 20 YI 25 25 25                  | DY / HOME POSSIBLI<br>RS OR ARM TERM ← 2<br>25<br>25            | Term<br>30 ye<br>E<br>20 YRS   | HFA CHARTER<br>ANY TERM<br>18<br>16            | or 360            | 0 months             |                                         |                      |                        |                  |
| ORDER PARAN<br>Premium Paymen<br>Deterred Month<br>Renewal Option *<br>Constant<br>Special Loan Pro                             | M Coverage % *<br>18<br>PNMA's Lending Product<br>Amortization Type<br>Pixed<br>BASE LTV<br>95.01% - 97.0%<br>90.01% - 95.0%<br>85.01% - 90.0%                  | FNMA STAND<br>TERM>20 YEAR<br>35<br>30<br>25         | ARD COVERA<br>S OR ARM             | Affordat<br>HFA P<br>FHLMC<br>LTV<br>97.0<br>GE<br>TERM < 20 YEAL<br>35<br>25<br>12      | neferred<br>Offering identifier<br>ress<br>RS<br>HOME REA<br>TESM > 20 Y<br>25<br>25<br>25 | DY / HOME POSSIBLI<br>IS OR ARM TERM ~ 2<br>25<br>25<br>12      | Term<br>30 ye<br>E<br>20 yes   | HFA CHARTER<br>ANY TERM<br>18<br>16<br>12      | or 360            | D months             |                                         |                      |                        | I I              |
| Deregando M<br>ORDER PARAN<br>Premum Paymen<br>Deferred Month<br>Renewal Option<br>Constant<br>Special Loan Proj<br>MI COVERAGE | M Coverage *<br>18<br>PRMA's Lending Product<br>Amoritation Type<br>Pred<br>BASE LTV<br>95.0% - 97.0%<br>90.0% - 95.0%<br>85.0% & Under                         | FNMA STAND<br>TERM > 20 YEAR<br>35<br>30<br>25<br>12 | ARD COVERA                         | Affordat<br>HFA P<br>FHLMC<br>LTV<br>97.0<br>GE<br>TERM < 20 YEAL<br>35<br>25<br>12<br>6 | RS HOME REA<br>25<br>25<br>25<br>12                                                        | DY / HOME POSSIBLI<br>RS OR ARM TERM ⇔ 2<br>25<br>25<br>12<br>6 | Term<br>30 ye<br>E<br>20 YRS   | HFA CHARTER<br>ANY TERM<br>18<br>16<br>12<br>6 | or 360            | 0 months             |                                         |                      |                        | E E              |
| ORDER PARAN<br>Premium Paymen<br>Deferred Month<br>Renewa Optim<br>Constant<br>Special Loan Pro-                                | M Coverage %<br>18<br>PRMA's Lending Product<br>Amortization Type<br>Priced<br>BASE LTV<br>95.01% - 97.0%<br>90.01% - 95.0%<br>85.01% - 90.0%<br>85.01% - 90.0% | FNMA STAND<br>TERM > 20 YEAF<br>35<br>30<br>25<br>12 | ARD COVERA                         | Affordad<br>H#A P<br>FHLMC<br>LTV<br>97.0<br>GE<br>TERM ∞ 20 YEAL<br>35<br>25<br>12<br>5 | es HOUME REA<br>HOME REA<br>BS HOME REA<br>25<br>25<br>25<br>25<br>12                      | DY / HOME POSSIBLI<br>RS OR ARM TERM ~ 2<br>25<br>25<br>12<br>6 | Term<br>30 ye<br>E<br>20 yes   | HFA CHARTER<br>ANY TERM<br>18<br>16<br>12<br>6 | or 360            | ) months             |                                         |                      | CK                     |                  |